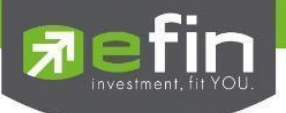

คู่มือการใช้งาน

# Web Application IR PLUS AGM ระบบเข้าร่วมประชุมผู้ถือหุ้นทางอิเล็กทรอนิกส์ (E-AGM)

ONL-MN-004

Revision: 01

Effective Date: 17 February 2025

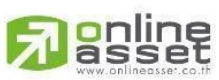

ONLINE ASSET COMPANY LIMITED

466 Ratchadapisek Rd., Samsen-Nok, Huay Kwang, Bangkok 10310 THAILAND Tel : +662 022 6200 Fax : +662 022 6255 ONL-MN-004 คู่มีอก www.efinancethai.com www.onlineasset.co.th

0310 THAILAND ระดับความลับ: ลับ ONL-MN-004 คู่มือการใช้งาน Web Application IR PLUS AGM - TH

Page 1 of 61

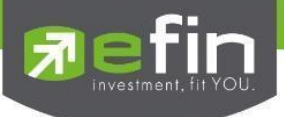

## สารบัญ

| เรื่อง                                     |                                          | หน้า |
|--------------------------------------------|------------------------------------------|------|
| การเข้าใช้งาน Web Application IR PLI       | US AGM                                   | 3    |
| การเข้าใช้งาน Web Application IR PLI       | US AGM : ประชุมผู้ถือหุ้น (Shareholders  | 4    |
| Meeting)                                   |                                          |      |
| - การเข้าใช้งานประเภทที่ 1 ผู้ถือหุ้นที่มา | ด้วยตนเอง (Shareholder)                  | 5    |
| - การยืนยันตัวตนด้วยระบบ IR Plus AG        | Μ                                        | 5    |
| - การยืนยันตัวตนด้วยระบบ ThaiD             |                                          | 17   |
| - การมอบฉันทะให้กรรมการอิสระ               |                                          | 33   |
| - การเข้าใช้งานประเภทที่ 2 ผู้รับมอบฉัน    | ทะที่มาโดยตรงด้วยตัวเอง (Proxy - Direct) | 41   |
| เมนูการใช้งานต่างๆ Web Application         |                                          | 51   |
| - เมนูวาระ                                 |                                          | 51   |
| - เมนูเอกสาร                               |                                          | 52   |
| - เมนูมีเดีย                               |                                          | 52   |
| - เมนูมอบฉันทะ                             |                                          | 53   |
| - เมนูโปรไฟล์                              |                                          | 53   |
| - เมนูตั้งค่า                              |                                          | 54   |
| - เมนูออกจากระบบ                           |                                          | 54   |
| - เมนูสอบถามหรือแสดงความคิดเห็นขณ          | ะมีการถ่ายทอดสดการประชุมผ่านวิดีโอคอล    | 55   |
| - เมนูสอบถามหรือแสดงความคิดเห็นขณ          | ะมีการถ่ายทอดสดการประชุมผ่านข้อความ      | 59   |

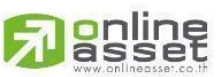

#### ONLINE ASSET COMPANY LIMITED

466 Ratchadapisek Rd., Samsen-Nok, Huay Kwang, Bangkok 10310 THAILAND Tel : +662 022 6200 Fax : +662 022 6255 ONL-MN-004 คู่มือก www.efinancethai.com www.onlineasset.co.th Page 2 of 61

ระดับความลับ: ลับ

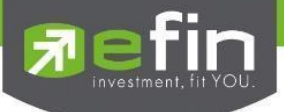

#### การเข้าใช้งาน Web Application IR PLUS AGM

ผู้ใช้งานสามารถเข้าระบบได้โดยการเข้าผ่าน Browser Google Chrome ผ่าน

URL: <u>https://webagm.irplus.in.th</u> โดยผู้ใช้งานจะต้องทำการยอมรับข้อกำหนดและเงื่อนไขในการใช้งาน ระบบ IR PLUS AGM และทำการเลือกประเภทการประชุม : **ประชุมผู้ถือหุ้น (Shareholders Meeting)** 

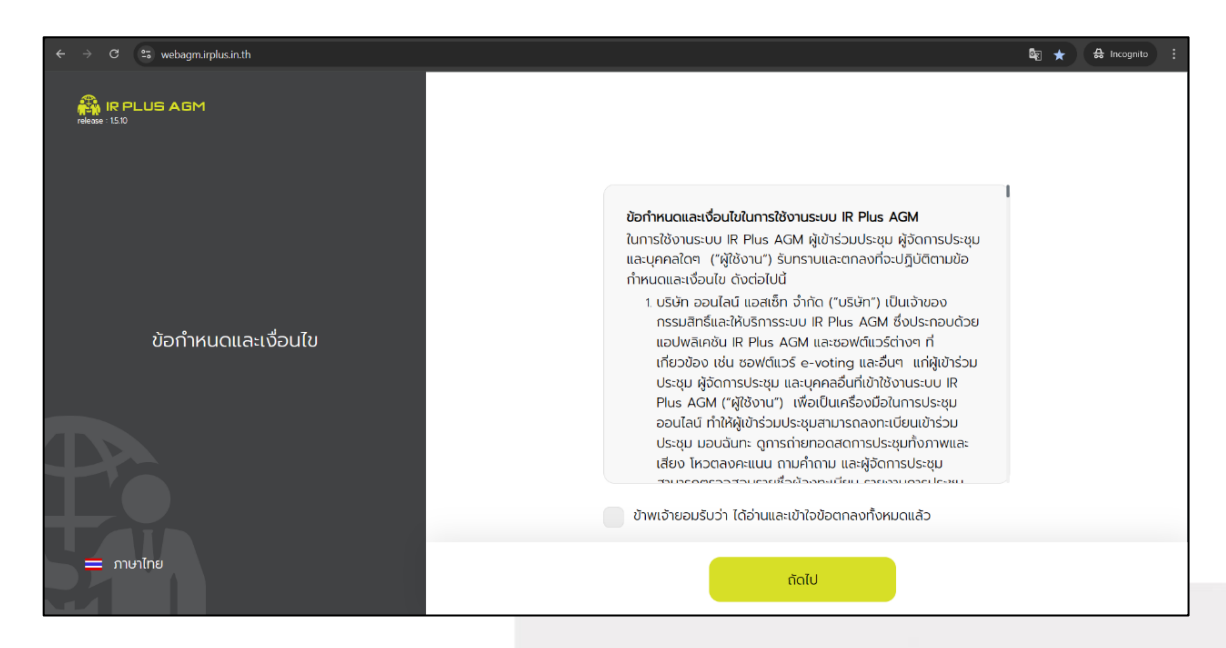

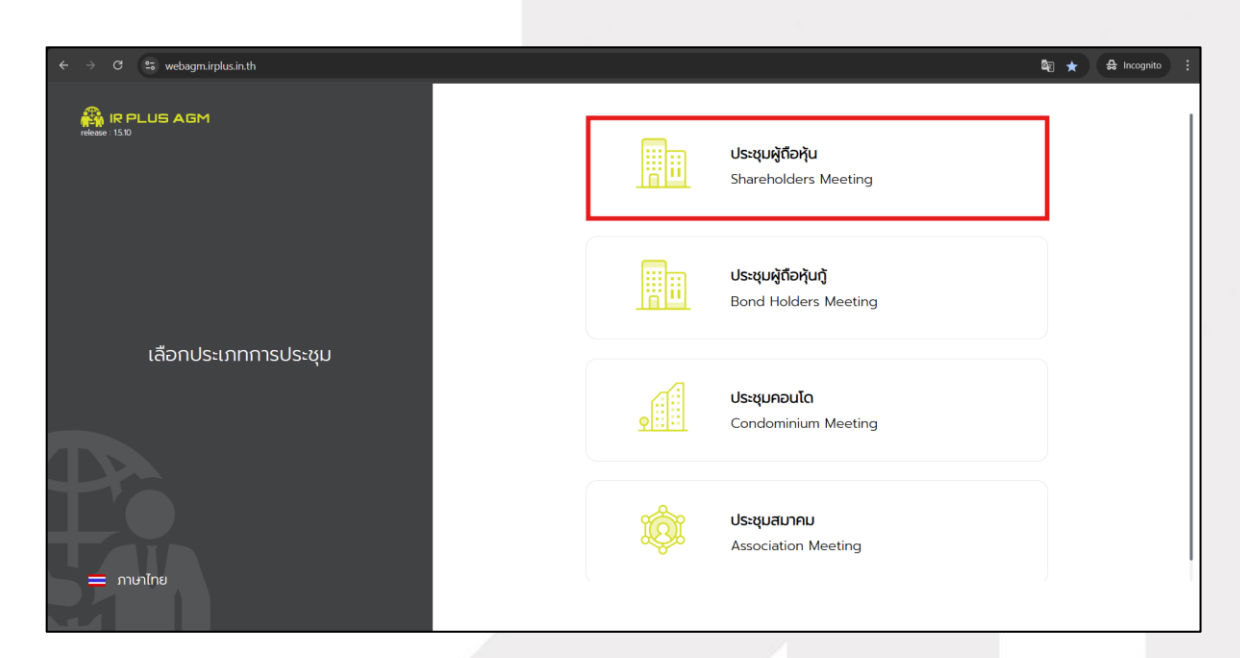

Tip: ในการกดยอมรับข้อตกลงการเข้าใช้งาน จะสามารถกดยอมรับได้ต่อเมื่อ มีการเลื่อนอ่านข้อตกลงการ ใช้งานและการบริการจนถึงบรรทัดสุดท้ายแล้วเท่านั้น

Page 3 of 61

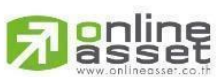

ONLINE ASSET COMPANY LIMITED

466 Ratchadapisek Rd., Samsen-Nok, Huay Kwang, Bangkok 10310 THAILAND ระดับความลับ: ลับ Tel : +662 022 6200 Fax : +662 022 6255 ONL-MN-004 คู่มือการใช้งาน Web Application IR PLUS AGM - TH www.efinancethai.com www.onlineasset.co.th

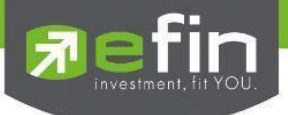

### การใช้งานระบบเข้าร่วมประชุมผู้ถือหุ้นทางอิเล็กทรอนิกส์ (E-AGM)

หลังจากทำการเลือกประเภทการประชุมผู้ถือหุ้นแล้ว ระบบจะนำเข้าสู่หน้าของการเลือกบริษัทที่ผู้ถือ

หุ้นต้องการเข้าร่วมการประชุม

## เลือกการประชุมผู้ถือหุ้น

การเข้าใช้งาน Web Application IR PLUS AGM เพื่อเข้าร่วมประชุม AGM จะมีผู้ใช้งานที่สามารถ Login เข้าใช้งานได้ 2 ประเภท ได้แก่

| $\leftrightarrow$ $\rightarrow$ C $\approx$ webagm.inplus.in.th/meetingLogin |                                                                                                    | 🕼 🛧 🖨 Incognito 🗄 |
|------------------------------------------------------------------------------|----------------------------------------------------------------------------------------------------|-------------------|
| RPLUS AGM                                                                    | เข้าร่วมประชุมโดย<br>ผู้ตือหุ้นที่มาด้วยตนเอง V<br>ผู้ตือหุ้นเข้าใช้งานด้วย Registration form หรือเลขบัตร<br>ประชาชน หรือหมายเลขพาลปอร์ต<br>สิ่งที่ต้องเตรียม |                   |
| บริษัท ออนไลน์แอสเซ็ท จำกัด                                                  | <ul> <li>บัตรประชาชน เพื่อทำการ KYC</li> </ul>                                                                                                    |                   |
| Po                                                                           | Registration form/เลขบัตรประชาชน/เลขพาสปอร์ต<br>กรอกเลขปัตรประชาชน                                                                                            |                   |
| 🚔 ภายาไทย                                                                    | ย้อนกลับ ล็อกอิน                                                                                                    |                   |

## 1. ผู้ถือหุ้นที่มาด้วยตนเอง (Shareholder)

ในการยืนยันตัวตน ผู้ถือหุ้นที่มาด้วยตนเอง (Shareholder) สามารถยืนยันตัวตนได้ 2 วิธี

- ผู้ถือหุ้นเข้าใช้งานด้วย Registration form หรือ เลขบัตรประชาชน หรือหมายเลขพาสปอร์ต
  - สิ่งที่ต้องเตรียม เพื่อเริ่มใช้งาน Web Application
    - บัตรประชาชน เพื่อทำการยืนยันตัวตน (KYC)
- ผู้ถือหุ้นเข้าใช้งานด้วย Application ThaiD
  - สิ่งที่ต้องเตรียม เพื่อเริ่มใช้งาน Web Application
    - Application ThaiD

หมายเหตุ : ผู้ถือหุ้นต้องมีการลงทะเบียนเพื่อใช้งาน ThaiD หากไม่ได้มีการลงทะเบียน จะไม่สามารถ ยืนยันตัวตนได้

Page 4 of 61

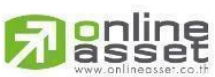

ONLINE ASSET COMPANY LIMITED

466 Ratchadapisek Rd., Samsen-Nok, Huay Kwang, Bangkok 10310 THAILAND ระดับความลับ: ลับ Tel : +662 022 6200 Fax : +662 022 6255 ONL-MN-004 คู่มือการใช้งาน Web Application IR PLUS AGM - TH www.efinancethai.com www.onlineasset.co.th

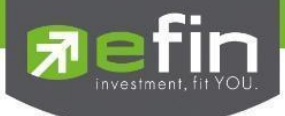

#### 2. ผู้รับมอบฉันทะที่มาโดยตรงด้วยตนเอง (Proxy - Direct)

- ผู้รับมอบเข้าใช้งานด้วยเลขบัตรประชาชนของผู้มอบ และเตรียมรูปภาพเอกสารเพื่อตรวจสอบ
  - สิ่งที่ต้องเตรียม เพื่อเริ่มใช้งาน Web Application
    - รูปสำเนาบัตรประชาชน 'ผู้มอบ' พร้อมลายเซ็น
    - เอกสารมอบฉันทะ

สรุปการ Login เข้าใช้งานมีทั้งหมด 2 ประเภท ได้แก่

## การเข้าใช้งานประเภทที่ 1 ผู้ถือหุ้นที่มาด้วยตนเอง (Shareholder)

ผู้ถือหุ้นสามารถยืนยันตัวตนได้ทั้งหมด 2 วิธี ดังนี้

 ยืนยันตัวตนโดยใช้ระบบ AGM การเข้าใช้งานโดยผู้ถือหุ้นที่มาด้วยตนเอง (Shareholder) สามารถ Login เข้าใช้งานได้ คือการ Login ด้วยเลขประจำตัวบัตรประชาชน 13 หลัก หรือ หมายเลขพาสปอร์ต โดยต้อง เลือกบริษัทที่ต้องการเข้าร่วมประชุมก่อน เพื่อเข้าสู่การใช้งานระบบเข้าร่วมประชุมผู้ถือหุ้นทางอิเล็กทรอนิกส์ (E-AGM / E-EGM) ดังรูปที่ 1.1 Login ผู้ถือหุ้นที่มาด้วยตนเอง (Shareholder)

| ← → ♂ 😁 webagm.irplus.in.th/meetingLogin |                                                                                                    | 🗟 🛧 සි Incognito 🗄 |
|------------------------------------------|----------------------------------------------------------------------------------------------------|--------------------|
| 🖓 IR PLUS AGM                            | ເບັງຊ່ວມປະຊຸນໂດຍ                                                                                                    |                    |
|                                          | ผู้ตือหุ้นที่มาด้วยตนเอง 🗸                                                                                                    |                    |
| บริษัท ออนไลน์แอสเซ็ท จำกัด              | ผู้ถือหุ้นเข้าใช้งานด้วย Registration form หรือเลขบัตร<br>ประชาชน หรือหมายเลขพาสปอร์ต<br>สิ่งที่ต้องเตรียม<br>• บัตรประชาชน เพื่อทำการ KYC |                    |
|                                          | Registration form/เลขปัตรประชาชน/เลขพาสปอร์ต<br>กรอกละปตรประชาชน                                                                           |                    |
| = ภาษาไทย                                | ย้อมกลับ ลือกรับ                                                                                                    |                    |
|                                          | abilitio                                                                                                    | )                  |

รูปที่ 1.1 หน้า Login ผู้ถือหุ้นที่มาด้วยตนเอง (Shareholder) ด้วยการ Login ด้วยเลขประจำตัวบัตร ประชาชน หรือหมายเลขพาสปอร์ต

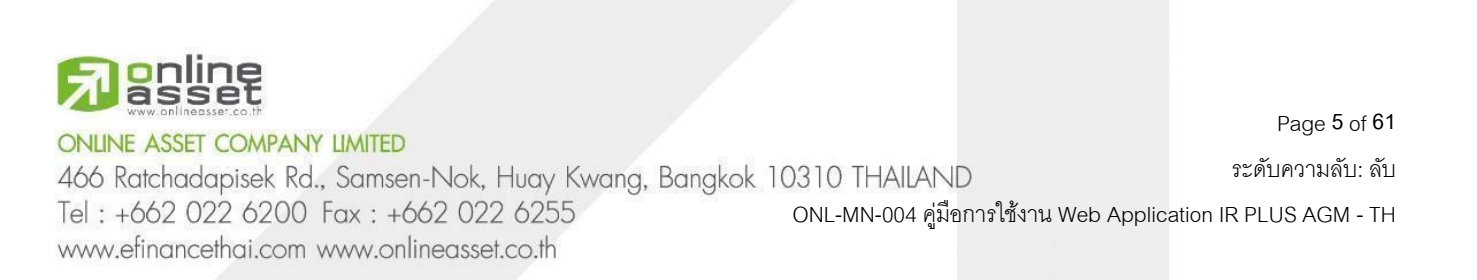

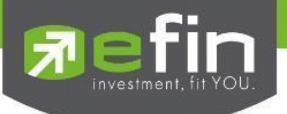

1.2 ข้อตกลงการใช้งานระบบเข้าร่วมประชุมทางอิเล็กทรอนิกส์ (E-AGM / E-EGM) เมื่อผู้ใช้รับทราบข้อตกลง การใช้งานแล้ว จากนั้น กดยอมรับข้อตกลง แล้วไปหน้าถัดไป ดังรูปที่ 1.2

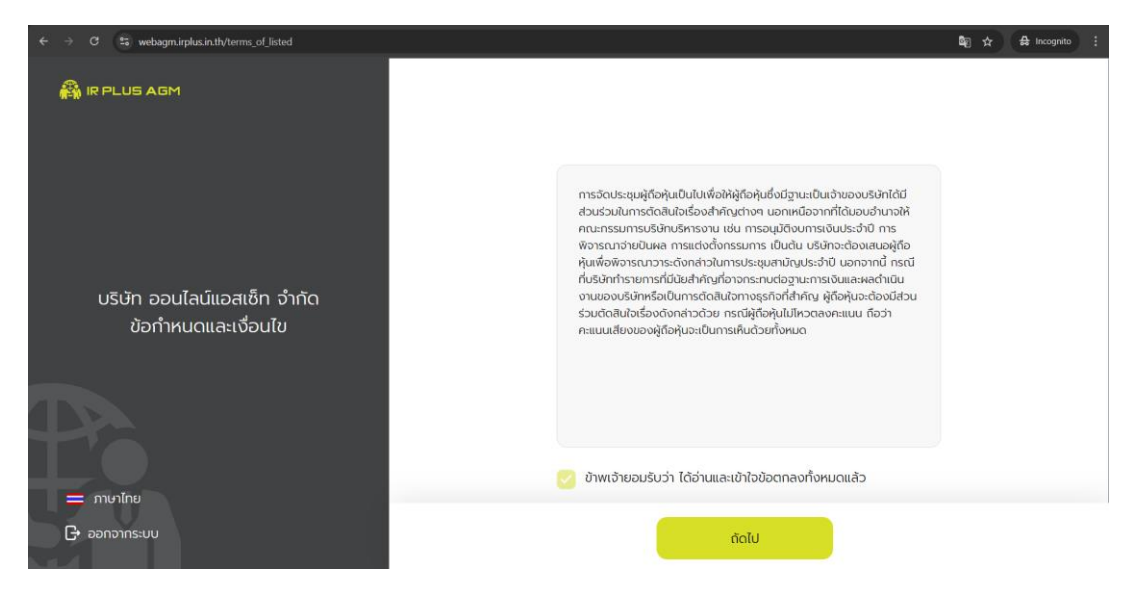

รูปที่ 1.2 หน้ายอมรับข้อตกลงการใช้งาน

 1.3 เมื่อทำการยอมรับข้อตกลงเรียบร้อยแล้ว ระบบจะนำเข้าสู่หน้าเลือกวิธีการใช้ยืนยันตัวตนของผู้ถือหุ้น ให้ ทำการเลือกการยืนยันตัวตนของระบบ AGM แล้วกดถัดไป ดังรูปที่ 1.3

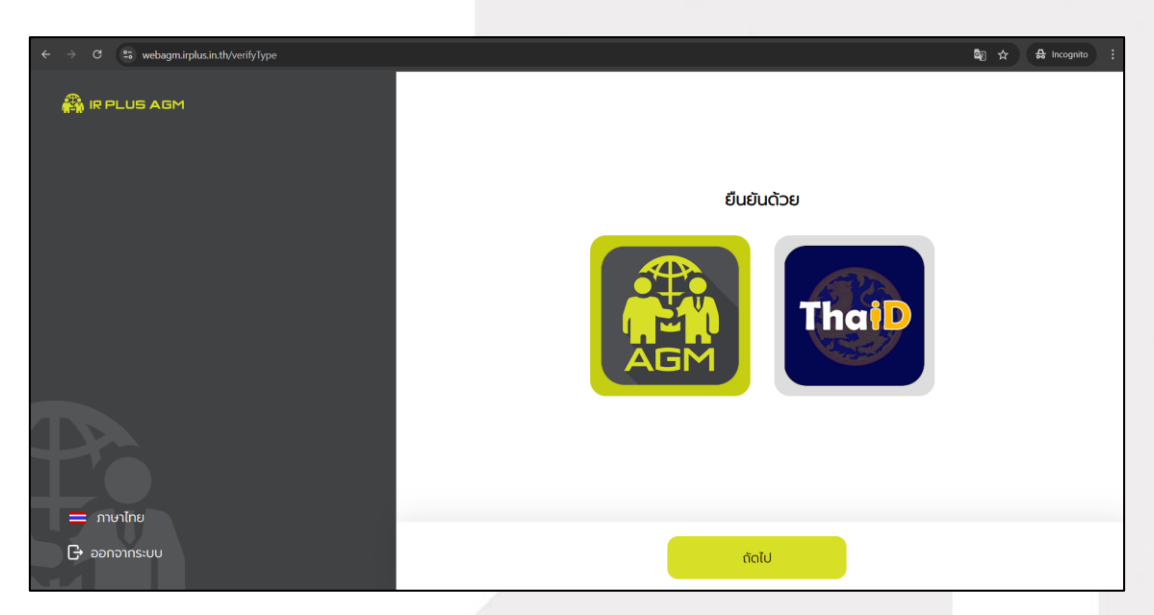

รูปที่ 1.3 หน้าเลือกวิธีการใช้ยืนยันตัวตนของผู้ถือหุ้น

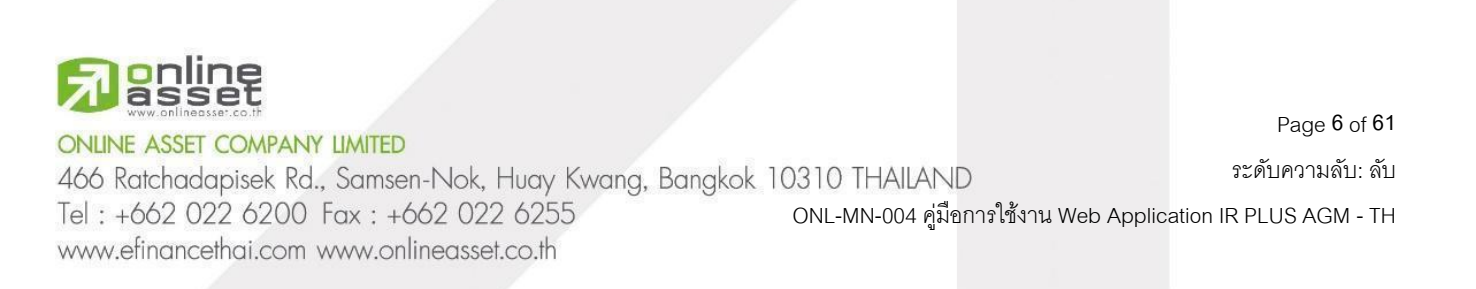

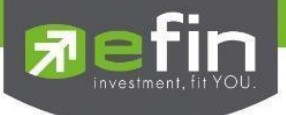

- 1.4 เมื่อทำการเลือกการยืนยันตัวตนด้วยระบบ AGM แล้ว ระบบจะเข้าสู่การยืนยันตัวตน
  - 1.4.1 กรอกข้อมูลการยืนยันตัวตน ดังรูปที่ 1.4
    - กรอกเลขบัตรประชาชน 13 หลัก หรือ เลขพาสปอร์ต
    - กรอกเบอร์โทรศัพท์
    - กรอกอีเมล
    - กดเลือกช่องทางรับ OTP ทางเบอร์โทรศัพท์ หรือ อีเมล อย่างใดอย่างหนึ่ง

| $\leftrightarrow$ $\Im$ $\mathfrak{C}$ $\mathfrak{C}$ webagm.irplus.in.th/verifyShareHolder | Bij Q, ☆ ( 🛱 Incognito ) :         |
|---------------------------------------------------------------------------------------------|------------------------------------|
| 🖓 IR PLUS AGM                                                                               | ข้อมูลส่วนตัว                      |
|                                                                                             | เลยบัตรประชาชม 13 หลัก/เลขพาสปอร์ต |
|                                                                                             | a 100000000001                     |
| ข้อมูลส่วนตัว                                                                               | เมอร์โทรศัพท์                      |
| 👩 🕞 ข้อมลส่วนตัว                                                                            | hwhani2auinaan                     |
|                                                                                             | วัเมล                              |
| 🔶 🗐 🗐 🗍 🗍                                                                                   | Ex. email@domainname.com           |
|                                                                                             | rhuต้องการส่ง otp ไปที่            |
|                                                                                             | 🥑 เมอร์ไทรศัพท์                    |
| T'O                                                                                         | <ul> <li>бша</li> </ul>            |
| — ภาษาไทย                                                                                   |                                    |
| 🕞 ออกจากระบบ                                                                                | ข้อนกลับ ถึดไป                     |

รูปที่ 1.4 หน้ากรอกข้อมูลการยืนยันตัวตน

กรณีท่านผู้ถือหุ้นต้องการเปลี่ยนอุปกรณ์ (Device) เข้าใช้งาน ระบบจะทำการส่ง OTP ผ่านเบอร์ โทรศัพท์มือถือ ให้กับท่านผู้ถือหุ้น เพื่อยืนยันอีกครั้ง และกรอกรหัส PIN code เดิมที่ตั้งไว้

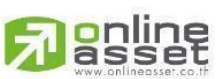

#### ONLINE ASSET COMPANY LIMITED

466 Ratchadapisek Rd., Samsen-Nok, Huay Kwang, Bangkok 10310 THAILAND Tel : +662 022 6200 Fax : +662 022 6255 ONL-MN-004 คู่มีอก www.efinancethai.com www.onlineasset.co.th ระดับความลับ: ลับ

Page 7 of 61

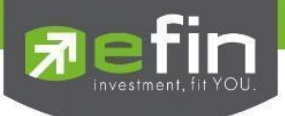

1.4.2 อัปโหลดภาพบัตรประชาชน หรือถ่ายภาพ เพื่อทำการยืนยันตัวตน ดังรูปที่ 1.5

- ถ่ายภาพประชาชนของตนเอง

| $\leftarrow \rightarrow G$ | D Use camera? | webagm.irplus.in.th/verify | ShareHolder |                          |                      |                               | 🕼 ९ 🛧 🖨 Incognito |   |
|----------------------------|---------------|----------------------------|-------------|--------------------------|----------------------|-------------------------------|-------------------|---|
| 🖓 IR PL                    | webagm.irpl   | <b>us.in.th</b> wants to   |             |                          |                      |                               |                   |   |
|                            | Allow         | while visiting the site    |             |                          |                      |                               |                   |   |
|                            |               | Allow this time            |             |                          | อัปโหลดภาพ           | งบัตรประชาชน                  |                   | I |
|                            |               | Never allow                |             | ถ่ายภาพบัตรประชาชนของคุณ |                      |                               |                   | 1 |
|                            |               |                            | J           |                          |                      | ]]<br>dtumw                   |                   |   |
|                            |               |                            |             | Ūa                       | ต่ายภาพ              |                               |                   | l |
|                            |               |                            |             |                          | อปไหลดภาพบตรประชาชนข | เองคุณ ให้ข้อมูลทุกส่วนชัดเจน |                   | l |
| ກາບາ                       |               |                            |             |                          |                      |                               |                   |   |
| G+ əənər                   | ากระบบ        |                            |             |                          | ย้อนกลับ             | กัดไป                         |                   |   |

ในกรณีที่ผู้ถือหุ้นต้องการถ่ายภาพจากกล้องบนคอมพิวเตอร์ ระบบจะสอบถามความยินยอมในการขอใช้กล้อง จากเครื่องคอมพิวเตอร์ (เฉพาะการใช้งานครั้งแรก) โดยให้ผู้ถือหุ้น กดเลือก "Allow while visiting the site" **หากผู้ถือหุ้น ไม่ยินยอม จะไม่สามารถใช้งานกล้องจากเครื่องคอมพิวเตอร์ของผู้ถือหุ้นได้** 

| • ·                                                                                    |                                                    |
|----------------------------------------------------------------------------------------|----------------------------------------------------|
| $\leftrightarrow$ $\Rightarrow$ C $\mathfrak{C}$ webagm.irplus.in.th/verifyShareHolder | මු q 🎓 🖨 Incognito 🗄                               |
| 🛱 IR PLUS AGM                                                                          |                                                    |
|                                                                                        | อัปโหลดภาพบัตรประชาชน                              |
| ข้อมูลส่วนตัว                                                                          |                                                    |
| o · 🔁 · võuatouco                                                                      |                                                    |
| o · 💽 . ภาพบัตรประชาชน                                                                 | Alleas thum                                        |
| [£]                                                                                    |                                                    |
| I.                                                                                     | อัปโหลดภาพบัตรประชาชนของคุณ ให้ข้อมูลทุกส่วนชัดเจน |
| — ภาษาไทย                                                                              |                                                    |
| 🕒 ออกจากระบบ                                                                           | ย้อนกลับ ตัดไป                                     |

- อัปโหลดภาพถ่ายผู้ถือหุ้นถือบัตร

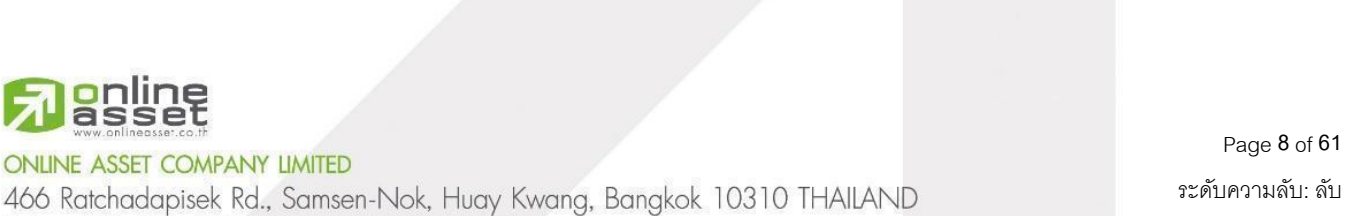

Tel : +662 022 6200 Fax : +662 022 6255 www.efinancethai.com www.onlineasset.co.th

| $\leftrightarrow$ $\rightarrow$ $\mathcal{O}$ $\cong$ webagm.irplus.in | .th/verifyShareHolder | දීම අ                                                   | ☆ 🖨 Incognito 🗄 |
|------------------------------------------------------------------------|-----------------------|---------------------------------------------------------|-----------------|
| 🙈 IR PLUS AGM                                                          |                       | ด่ายภาพเซลฟี่คู่บัตรประชาชน                             |                 |
| ข้อมูลส่วนตัว                                                          |                       |                                                         |                 |
| • · 🗟 ·                                                                | ข้อมูลส่วนตัว         |                                                         |                 |
| • · <u>-a</u> .                                                        | ภาพบัตรประชาชน        | ต่ายภาพ                                                 |                 |
|                                                                        | ภาพเซลฟี่             |                                                         |                 |
| ĽO                                                                     |                       | ถ่ายภาพเซลฟี่ฎีบัตรประชาชนของกุณ ให้ข้อมูลทุกส่วนชัดเจน |                 |
| 🧰 ภาษาไทย<br>🕞 ออกจากระบบ                                              |                       | ย้อนกลับ ถัดไป                                          |                 |

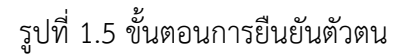

"กรุณากด "อนุญาต" ให้ระบบเข้าถึงการใช้งานกล้องถ่ายรูป ไมโครโฟน และการแจ้งเตือนบนอุปกรณ์ของ ท่าน"

| ← → C   | Use camera? | webagm.irplus.in.th/verifySharel | lolder |                                 |          |                        | 🔤 🛧 🖴 Incognito 🗄 |
|---------|-------------|----------------------------------|--------|---------------------------------|----------|------------------------|-------------------|
| 🐴 IR P  | webagm.ii   | r <b>plus.in.th wants to</b> ×   |        |                                 |          |                        |                   |
|         | All         | ow while visiting the site       | ຕຳ     | ายภาพเซลฟี่คู่บัตรประชาชนของคุณ |          |                        |                   |
|         |             | Never allow                      |        |                                 |          | าระชาชน                |                   |
|         |             | ข้อมูลส่วนตัว                    |        |                                 |          |                        |                   |
|         |             |                                  |        |                                 |          |                        |                   |
|         |             |                                  |        |                                 |          |                        |                   |
|         |             |                                  |        | ΰο                              | ต่ายภาพ  | ให้ข้อมูลทุกส่วนชัดเจน | *                 |
| G+ əənə |             |                                  |        |                                 | ย้อนกลับ | ถัดไป                  |                   |

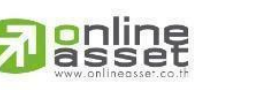

ONLINE ASSET COMPANY LIMITED

466 Ratchadapisek Rd., Samsen-Nok, Huay Kwang, Bangkok 10310 THAILAND Tel : +662 022 6200 Fax : +662 022 6255 ONL-MN-004 คู่มีอก www.efinancethai.com www.onlineasset.co.th

10310 THAILAND ระดับความลับ: ลับ ONL-MN-004 คู่มือการใช้งาน Web Application IR PLUS AGM - TH

Page 9 of 61

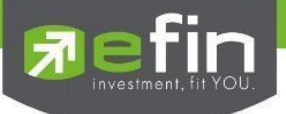

เมื่อผู้ใช้ทำการยืนยันตัวตนตามขั้นตอน เสร็จเรียบร้อย ระบบจะส่งข้อความ OTP ให้ผู้ใช้ ตามช่องทางที่เลือกไว้ เพื่อทำการยืนยัน ดังรูปที่ 1.6

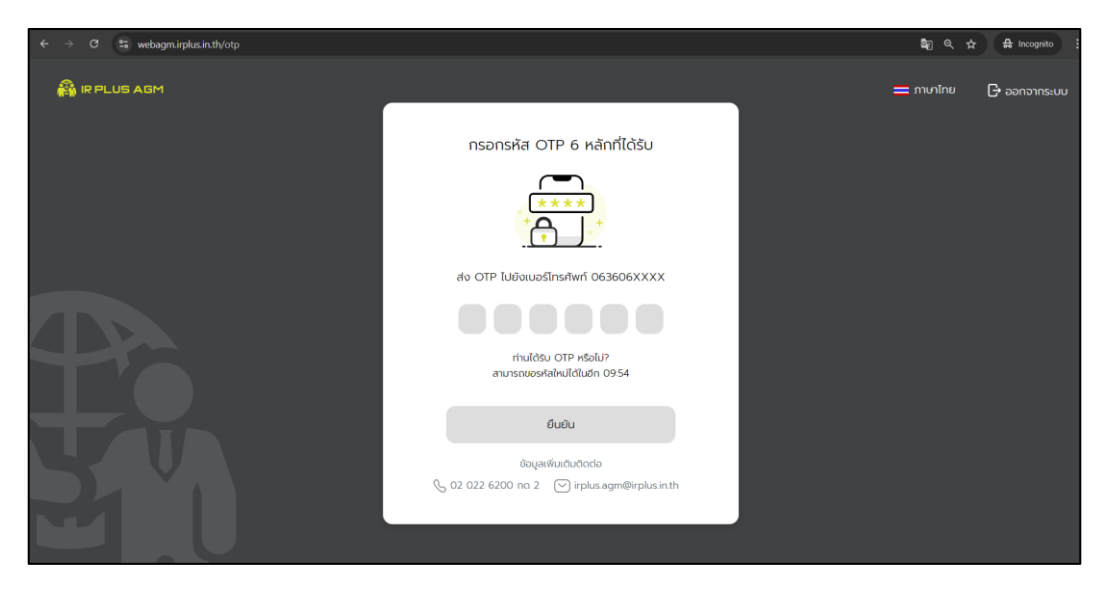

รูปที่ 1.6 ยืนยัน OTP

1.5 การเพิ่ม "ผู้มอบฉันทะ" ของระบบการยืนยันตัวตนด้วยระบบ AGM ในกรณีที่ผู้ถือหุ้น มีการรับมอบ ฉันทะจากผู้ถือหุ้นอื่น สามารถทำได้หลังจากที่ผู้ถือหุ้นทำการยืนยันตัวตนผ่านระบบ AGM เรียบร้อยแล้ว หลังจากนั้นระบบจะนำเข้าสู่หน้า สถานะการยืนยันตัวตนของผู้ถือหุ้น ซึ่งผู้ถือหุ้นสามารถเพิ่มผู้รับมอบฉันทะ ได้โดยการกดปุ่ม "เพิ่มผู้มอบฉันทะ" ดังรูปที่ 1.7 เพิ่มผู้มอบฉันทะ

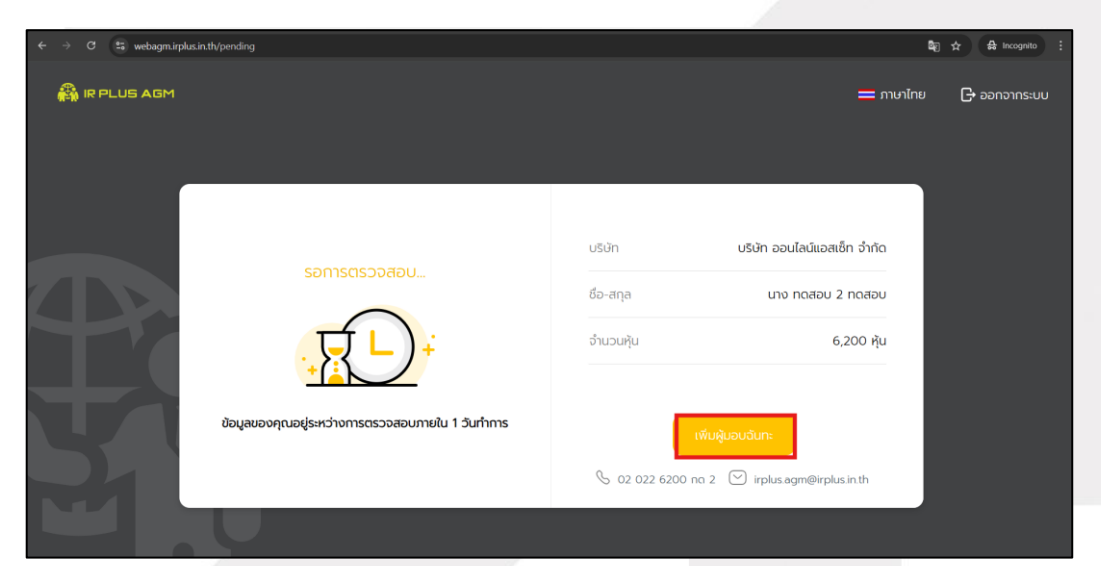

## รูปที่ 1.7 เพิ่มผู้มอบฉันทะ

Page 10 of 61

# online

ONLINE ASSET COMPANY LIMITED

ระดับความลับ: ลับ 466 Ratchadapisek Rd., Samsen-Nok, Huay Kwang, Bangkok 10310 THAILAND Tel : +662 022 6200 Fax : +662 022 6255 ONL-MN-004 คู่มือการใช้งาน Web Application IR PLUS AGM - TH www.efinancethai.com www.onlineasset.co.th

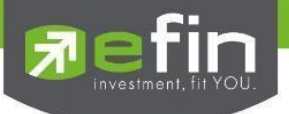

## 1.5.1 วิธีการเพิ่มผู้รับมอบฉันทะ

หลังจากที่กดปุ่ม "เพิ่มผู้มอบฉันทะ" ระบบจะนำเข้าสู่หน้าแรกของการเพิ่มผู้รับมอบฉันทะ โดยผู้ถือหุ้น จะต้องกรอกข้อมูล บัตรประชาชนของผู้มอบ และทำการกดปุ่ม ล็อกอิน ดังรูปที่ 1.8 ล็อกอิน

| $\leftarrow$ $\rightarrow$ C $\stackrel{s_{\rm S}}{=}$ webagm.irplus.in.th/pending |                                                                                                    |             | 😂 🔍 🛧 🖨 Incognito 🗄      |
|------------------------------------------------------------------------------------|----------------------------------------------------------------------------------------------------|-------------|--------------------------|
|                                                                                    |                                                                                                    |             | 🚍 ภาษาไทย 🛛 🕞 ออกจากระบบ |
|                                                                                    | ເທັງຊວມປະຊຸມໂດຍ                                                                                                    |             |                          |
|                                                                                    | สูขอออนนี้ เป็มแอนร้อยเออย<br>ผู้ชื่มเอนเข้าใช้งานด้วยเลขนัดรูปเราชานของผู้ขอบ และเตรียมรูปภาพ<br>เอกสรเพื่อตรวจขอบ<br>สังที่ต้องเตรียม<br>• ยูกสำนาตัดรูปเราชน 'ผู้ของและรู้ชื่มเอน' พร้อมสายเซ็น<br>• เอกสารมอบดีมา: | a<br>u<br>u |                          |
|                                                                                    | ปัตรประชายนของผู้นอบ<br>(กรอกเธออากมโรยายน                                                                                                    |             |                          |
| STY .                                                                              | ăandu                                                                                                    |             |                          |

## รูปที่ 1.8 ล็อกอิน

หลังจากล็อกอินได้แล้ว ระบบจะให้ผู้ถือหุ้น ยอมรับข้อตกลง และกดปุ่ม "ถัดไป" ดังรูปที่ 1.9 ยอมรับ ข้อตกลง เพื่อทำการกรอกข้อมูลดังนี้ ดังรูปที่ 1.10 กรอกข้อมูลผู้รับมอบฉันทะ

- คำนำหน้าชื่อ
- ชื่อ นามสกุล
- เบอร์โทรศัพท์
- อีเมล
- เลือกวิธีการยืนยันตัวตน

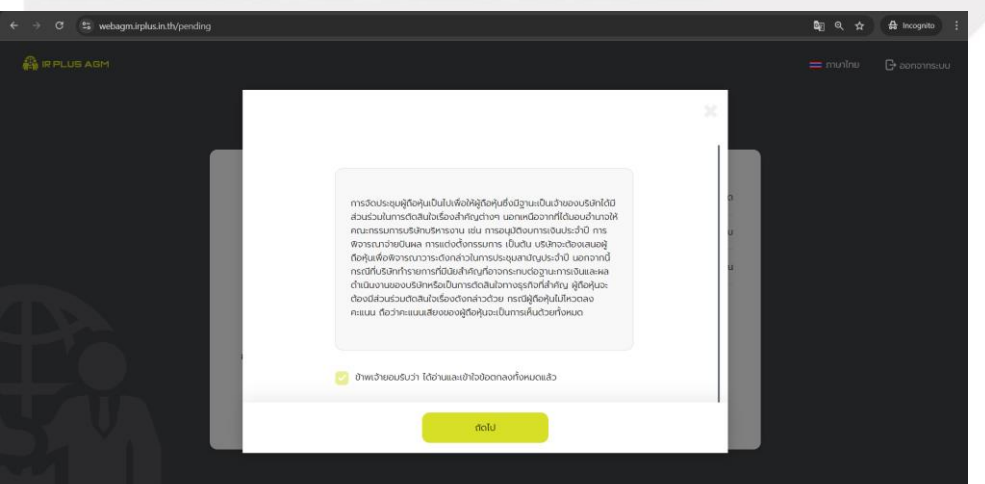

## รูปที่ 1.9 ยอมรับข้อตกลง

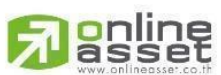

#### ONLINE ASSET COMPANY LIMITED

466 Ratchadapisek Rd., Samsen-Nok, Huay Kwang, Bangkok 10310 THAILAND ระดับความลับ: ลับ Tel : +662 022 6200 Fax : +662 022 6255 ONL-MN-004 คู่มือการใช้งาน Web Application IR PLUS AGM - TH www.efinancethai.com www.onlineasset.co.th

Page 11 of 61

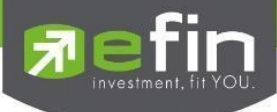

| ← → ♂ ≒ webagm.irplus.in.th/pending                                                                            |                                                             |             | 1            | 🗑 🔍 🏠 🛱 Incognito 🚦   |
|----------------------------------------------------------------------------------------------------|-------------------------------------------------------------|-------------|--------------|-----------------------|
|                                                                                                    |                                                             |             |              | 🕳 nortae 🛛 Brannasson |
|                                                                                                    |                                                             |             |              |                       |
|                                                                                                    |                                                             | ×           |              |                       |
|                                                                                                    | ů a e                                                       |             |              |                       |
|                                                                                                    | ilayadouto shunices unimuautun                              | onmonenaus  |              |                       |
|                                                                                                    | นอบดันทะให้กับบุคคลอื่น                                     |             |              |                       |
|                                                                                                    | รับเอบชาก คุณคลอบ 1                                         | (noapu -    |              |                       |
|                                                                                                    | สำนวงคุม                                                    | 400         |              |                       |
|                                                                                                    | dsummsuppdum                                                |             |              |                       |
| spreide                                                                                                    | 🤗 หม่อสื่อนอนนับทะ ระบบ n / หนังสื่อนอนนับทะ ระบบ ช. (Be n) |             |              |                       |
| 0                                                                                                    | 🔘 หนังสียนอบอันกะ ชบบ ย. (ชัง ช.)                           |             |              |                       |
|                                                                                                    | Manutorekuljituseuduriesen e M                              |             |              |                       |
|                                                                                                    | ศาสารณาชื่อ                                                 |             |              |                       |
| douge point and the second second second second second second second second second second second second second | สองกำนำหมิซือ                                               | *           |              |                       |
|                                                                                                    | 60                                                          |             |              |                       |
|                                                                                                    |                                                             |             |              |                       |
|                                                                                                    | บามสกุล                                                     |             |              |                       |
|                                                                                                    |                                                             | a fan de re |              |                       |
|                                                                                                    |                                                             | z 🕑 uphna   | ang-plusinik |                       |
|                                                                                                    | Bonu                                                        |             |              | H.                    |
|                                                                                                    |                                                             |             |              |                       |

รูปที่ 1.10 กรอกข้อมูลผู้รับมอบฉันทะ

ในหัวข้อ "เลือกวิธีการยืนยันตัวตน" ผู้ถือหุ้นจะสามารถเลือกวิธีการยืนยันตัวตนได้ทั้งหมด 2 แบบ คือ อัปโหลดเอกสารตามขั้นตอน และ อัปโหลดเอกสารรวม

การอัปโหลดเอกสารตามขั้นตอน

อัปโหลด หรือ ถ่ายภาพ สำเนาบัตรประชาชนของผู้มอบฉันทะ

| $\leftrightarrow$ $\rightarrow$ C $\mathfrak{S}$ webagm.irplus.in.th/pending |           |                                                 |                     | 🔩 🔍 🛧 🖨 Incognito : |
|------------------------------------------------------------------------------|-----------|-------------------------------------------------|---------------------|---------------------|
| 🖓 IR PLUS AGM                                                                |           | มอบฉันทะ                                        | ×                   |                     |
| _                                                                            | പ്പി      | ra. Ar                                          | Distriction feature |                     |
|                                                                              |           | สำเนาบัตรประชาชนของผู้มอบฉันทะ                  |                     |                     |
|                                                                              |           |                                                 |                     |                     |
| rousyos                                                                      |           | สมเหลด ถ่ายกาพ                                  |                     |                     |
|                                                                              | ภาพถ่ายสำ | แนาบัตรประชาชนของผู้มอบฉันทะ และลงชื่อรับรองสำแ | นาถูกต้อง<br>ในsin1 | h                   |
|                                                                              |           | ยือนกลับ กัดไป                                  |                     |                     |

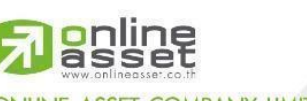

ONLINE ASSET COMPANY LIMITED

466 Ratchadapisek Rd., Samsen-Nok, Huay Kwang, Bangkok 10310 THAILAND Tel : +662 022 6200 Fax : +662 022 6255 ONL-MN-004 คู่มีอก www.efinancethai.com www.onlineasset.co.th

k 10310 THAILAND ระดับความลับ: ลับ ONL-MN-004 คู่มือการใช้งาน Web Application IR PLUS AGM - TH

Page 12 of 61

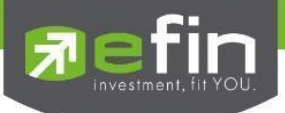

อัปโหลด หรือ ถ่ายภาพ สำเนาบัตรประชาชนของผู้รับมอบฉันทะ และถ่ายภาพเซลฟี่คู่บัตรประชาชน ของผู้รับมอบฉันทะ

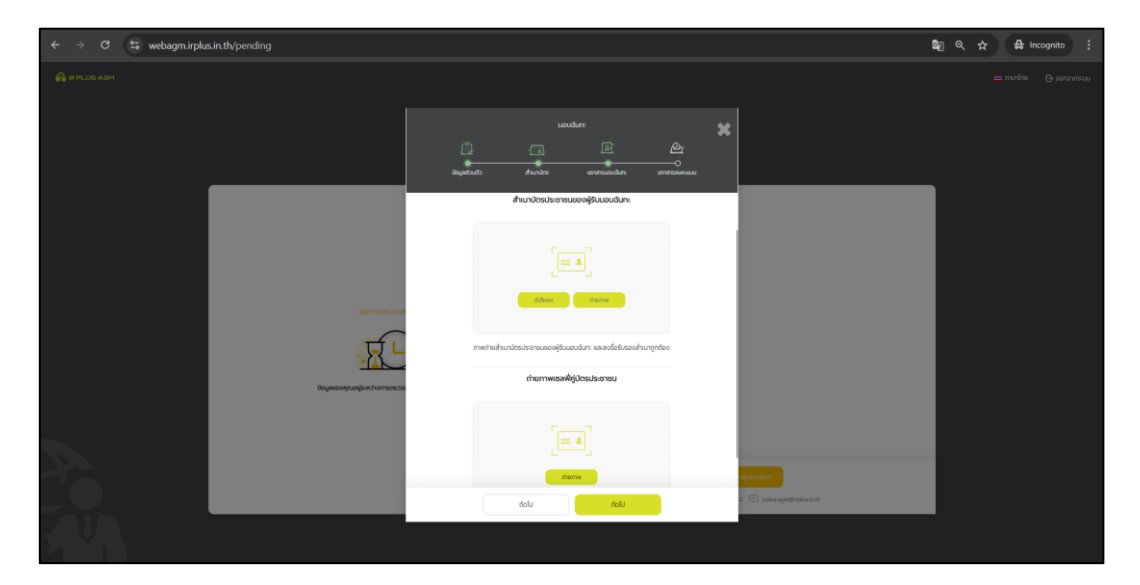

## อัปโหลดเอกสารมอบฉันทะ หรือเอกสารลงคะแนน

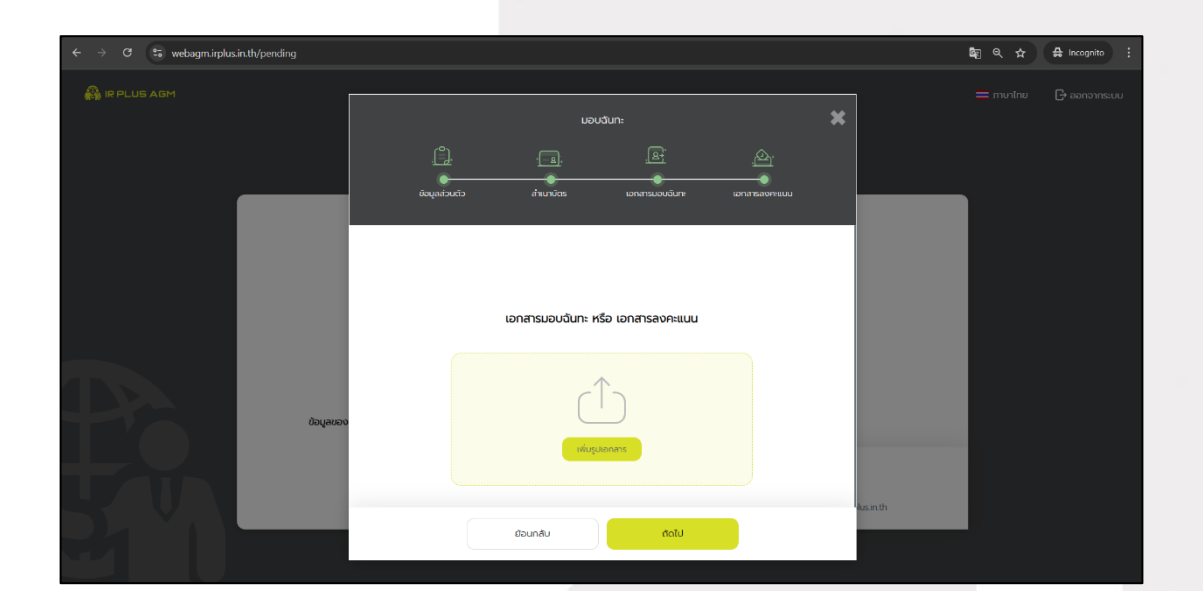

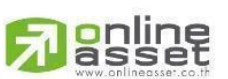

#### ONLINE ASSET COMPANY LIMITED

466 Ratchadapisek Rd., Samsen-Nok, Huay Kwang, Bangkok 10310 THAILAND Tel : +662 022 6200 Fax : +662 022 6255 ONL-MN-004 คู่มีอก www.efinancethai.com www.onlineasset.co.th

10310 THAILAND ระดับความลับ: ลับ ONL-MN-004 คู่มือการใช้งาน Web Application IR PLUS AGM - TH

Page 13 of 61 เปิดวานดับ: ดับ

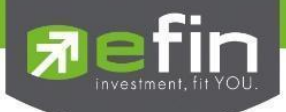

## กรอกรหัส OTP 6 หลัก

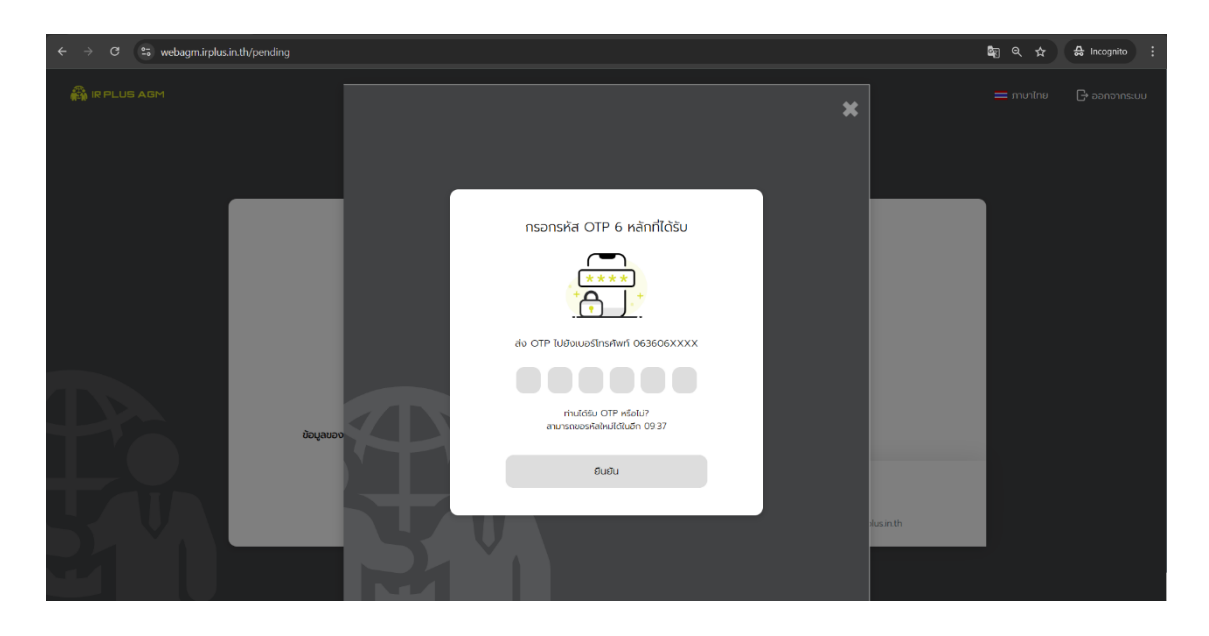

## หน้าแสดงสถานะการยืนยันตัวตน

| $\leftrightarrow$ $\Rightarrow$ C $\stackrel{\textbf{es}}{\Rightarrow}$ webagm.irplus.in.th/pending |                                                              | 6    | \$2              | 😫 Incognito 🚦 |
|----------------------------------------------------------------------------------------------------|--------------------------------------------------------------|------|------------------|---------------|
|                                                                                                    |                                                              |      | <b>—</b> ກາຍາໂດຍ | 🕞 ออกจากระบบ  |
|                                                                                                    | รายชื่อผู้มอบฉันทะ                                           |      |                  |               |
|                                                                                                    | ผู้ข้อคุณกรับตนเอง<br>เกร กดสยน 2 กดสยม                      |      |                  |               |
|                                                                                                    | <ul> <li>Ф вереционализизани</li> <li>элонун 6200</li> </ul> | l)   |                  |               |
|                                                                                                    | เกษ พอชั นาค                                                 | ntān |                  |               |
|                                                                                                    | ຮັບເອບດີມາຈາກ<br>ກຸມ ເກລຍນ ປີ ກລອບ<br>ອັນແລງຢະ 400           |      |                  |               |
|                                                                                                    | ເຫັນຜູ້ມອບຕົມກະ                                              |      |                  |               |

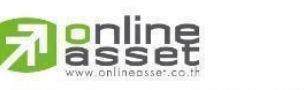

#### ONLINE ASSET COMPANY LIMITED

466 Ratchadapisek Rd., Samsen-Nok, Huay Kwang, Bangkok 10310 THAILAND Tel : +662 022 6200 Fax : +662 022 6255 ONL-MN-004 คู่มีอก www.efinancethai.com www.onlineasset.co.th Page 14 of 61

ระดับความลับ: ลับ

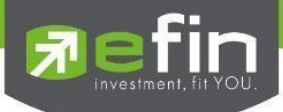

## การอัปโหลดเอกสารรวม

| $\leftrightarrow$ $\rightarrow$ C $\mathfrak{C}$ webagm.irplus.in.th/pending |                                                                      | ©≣ | A Incognito |
|------------------------------------------------------------------------------|----------------------------------------------------------------------|----|-------------|
| C S webagminplus inth/pending                                                | UDUJUN: X                                                            |    | C anomeu    |
|                                                                              | <ul> <li>อัปไหละเอกสารสามขึ้นสอน</li> <li>๔ปไหละเอกสารรวม</li> </ul> |    |             |
|                                                                              | ectu                                                                 |    |             |

## ถ่ายภาพเซลฟี่คู่บัตรประชาชน

| $\leftrightarrow$ $\rightarrow$ ${ m C}$ ${ m ss}$ webagm.irplus.in.th/pending |                                                                                                    | 🕼 🔍 🕁 🖴 Incognito 🗄      |
|--------------------------------------------------------------------------------|----------------------------------------------------------------------------------------------------|--------------------------|
|                                                                                | المحالية المحالية ا<br>محالية المحالية المحالية المحالية المحالية المحالية المحالية المحالية المحالية المحالية المحالية المحالية المحالية المحالية المحالية المحالية المحالية المحالية المحالية المحالية المحالية المحالي | 🚍 การที่กับ 🕞 ออกอากระบบ |
|                                                                                | ต่ายภาพเซลฟี่คู่บัตรประชาชน                                                                                                    |                          |
| Centripos                                                                      | dumw                                                                                                    |                          |
|                                                                                | ต่ายภาพเซลฟีซู่มัตรประชาชนของคุณ<br>ให้ชื่อมูลกุกส่วนซัดเฉน                                                                                                    |                          |
|                                                                                | dolu dolu                                                                                                    |                          |

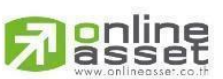

#### ONLINE ASSET COMPANY LIMITED

466 Ratchadapisek Rd., Samsen-Nok, Huay Kwang, Bangkok 10310 THAILAND Tel : +662 022 6200 Fax : +662 022 6255 ONL-MN-004 คู่มีอก www.efinancethai.com www.onlineasset.co.th

)310 THAILAND ระดับความลับ: ลับ ONL-MN-004 คู่มือการใช้งาน Web Application IR PLUS AGM - TH

Page 15 of 61

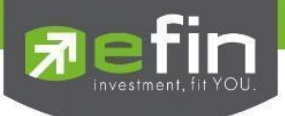

อัปโหลดเอกสารมอบฉันทะ ประกอบด้วยเอกสารดังนี้

- ภาพถ่ายสำเนาบัตรประชาชนของผู้มอบฉันทะ และลงชื่อรับรองสำเนาถูกต้อง
- ภาพถ่ายสำเนาบัตรประชาชนของผู้รับมอบฉันทะ และลงชื่อรับรองสำเนาถูกต้อง
- หนังสือมอบฉันทะแบบ ก. หรือ ข.
- เอกสารลงคะแนนของแต่ละวาระ
- เอกสารอื่นๆ ที่เกี่ยวข้อง

![](_page_15_Picture_7.jpeg)

## กรอก OTP เพื่อยืนยันการเพิ่มผู้รับมอบฉันทะ

![](_page_15_Picture_9.jpeg)

![](_page_15_Picture_10.jpeg)

ONLINE ASSET COMPANY LIMITED

466 Ratchadapisek Rd., Samsen-Nok, Huay Kwang, Bangkok 10310 THAILAND Tel : +662 022 6200 Fax : +662 022 6255 ONL-MN-004 คู่มีอก www.efinancethai.com www.onlineasset.co.th

10310 THAILAND ระดับความลับ: ลับ ONL-MN-004 คู่มื<mark>อการใช้งาน Web Application IR PLUS AGM - TH</mark>

Page 16 of 61

![](_page_16_Picture_0.jpeg)

2. ยืนยันตัวตนโดยใช้ระบบ ThaiD การเข้าใช้งานโดยผู้ถือหุ้นที่มาด้วยตนเอง (Shareholder) สามารถ Loginเข้าใช้งานได้ คือการ Login ด้วยเลขประจำตัวบัตรประชาชน 13 หลัก หรือหมายเลขพาสปอร์ต โดยต้องเลือกบริษัทที่ต้องการเข้าร่วมประชุมก่อน เพื่อเข้าสู่การใช้งานระบบเข้าร่วมประชุมผู้ถือหุ้นทาง อิเล็กทรอนิกส์ (E-AGM / E-EGM) ดังรูปที่ 2.1 Login ผู้ถือหุ้นที่มาด้วยตนเอง (Shareholder)

| ← → ♂ 😫 webagm:inplusin.th/meetingLogin |                                                                                                    | * | 🔒 Incognito | : |
|-----------------------------------------|----------------------------------------------------------------------------------------------------|---|-------------|---|
|                                         |                                                                                                    |   |             |   |
|                                         | เข้าร่วมประชุมโดย                                                                                                    |   |             |   |
|                                         | ผู้ถือหุ้นที่มาด้วยตนเอง 🗸                                                                                                    |   |             |   |
| บริษัท ออนไลน์แอสเซ็ท จำกัด             | ผู้ถือหุ้นเข้าใช้งานด้วย Registration form หรือเลขบัตร<br>ประชาชน หรือหมายเลขพาสปอร์ต<br>สิ่งที่ต้องเตรียม<br>• ปัตรประชาชน เพื่อทำการ KYC |   |             |   |
|                                         | Registration form/เลขบัตรประชาชน/เลขพาสปอร์ต                                                                                               |   |             |   |
|                                         |                                                                                                    |   |             |   |
| — ภาษาไทย                               | ป้อนกลับ <mark>ล็อกอัน</mark>                                                                                                    |   |             |   |

รูปที่ 2.1 หน้า Login ผู้ถือหุ้นที่มาด้วยตนเอง (Shareholder) ด้วยการ Login ด้วยเลขประจำตัวบัตร ประชาชน หรือหมายเลขพาสปอร์ต

2.1 ข้อตกลงการใช้งานระบบเข้าร่วมประชุมทางอิเล็กทรอนิกส์ (E-AGM / E-EGM) เมื่อผู้ใช้รับทราบ ข้อตกลงการใช้งานแล้ว จากนั้น กดยอมรับข้อตกลง แล้วไปหน้าถัดไป ดังรูปที่ 2.2

![](_page_16_Picture_5.jpeg)

รูปที่ 2.2 หน้ายอมรับข้อตกลงการใช้งาน

![](_page_16_Picture_7.jpeg)

ONLINE ASSET COMPANY LIMITED

466 Ratchadapisek Rd., Samsen-Nok, Huay Kwang, Bangkok 10310 THAILAND Tel : +662 022 6200 Fax : +662 022 6255 www.efinancethai.com www.onlineasset.co.th

Page 17 of 61 ระดับความลับ: ลับ

![](_page_17_Picture_0.jpeg)

2.2 เมื่อทำการยอมรับข้อตกลงเรียบร้อยแล้ว ระบบจะนำเข้าสู่หน้าเลือกวิธีการใช้ยืนยันตัวตนของผู้ ถือหุ้น ให้ทำการเลือกการยืนยันตัวตนของระบบ ThaiD

- กรอกเบอร์โทรศัพท์
- กรอกอีเมล
- แล้วกดถัดไป ดังรูปที่ 2.3

| ← → Ø 😫 webagm.irplus.in.th/venityType |                    | 🔯 🛧 🖨 Incognito 🚦 |
|----------------------------------------|--------------------|-------------------|
| 🖓 IR PLUS AGM                          | ยืนยันด้วย         |                   |
|                                        |                    |                   |
|                                        | เบอร์โทรศัพท์      |                   |
|                                        | <b>O88888888</b>   |                   |
|                                        | อีเมล              |                   |
|                                        | C Test@hotmail.com |                   |
| 🚍 ภาษาไทย                              |                    |                   |
| 🕞 ออกจากระบบ                           | ñalu               |                   |

รูปที่ 2.3 หน้าเลือกวิธีการยืนยันตัวตนของผู้ถือหุ้น

| ← → ♂ 😂 webagm.irplus.in.th/verifyType |                                  | 🕼 🖈 🖨 Incognito 🔅 |
|----------------------------------------|----------------------------------|-------------------|
| 🖓 IR PLUS AGM                          | ยืนยันด้วย                       |                   |
|                                        |                                  |                   |
|                                        |                                  |                   |
|                                        | ยืนยันที่จะยืนยันตัวตนผ่าน ThaiD |                   |
|                                        | 0888888888<br>0000 ยาเล็ก        |                   |
|                                        | C Test@hotmail.com               |                   |
| 🚍 ภาษาไทย                              |                                  |                   |
| 🕞 ออกจากระบบ                           | ñolu                             |                   |

![](_page_17_Picture_8.jpeg)

ONLINE ASSET COMPANY LIMITED

466 Ratchadapisek Rd., Samsen-Nok, Huay Kwang, Bangkok 10310 THAILAND Tel : +662 022 6200 Fax : +662 022 6255 ONL-MN-004 คู่มีอก www.efinancethai.com www.onlineasset.co.th

10310 THAILAND ระดับความลับ: ลับ ONL-MN-004 คู่มือการใช้งาน Web Application IR PLUS AGM - TH

Page 18 of 61

![](_page_18_Picture_0.jpeg)

 2.3 ระบบจะมีการนำไปหน้า QR Code ของระบบ ThaiD เพื่อให้ผู้ถือหุ้นใช้ Application ThaiD ในการ แสกน QR Code เพื่อทำการยืนยันตัวตนต่อไป ดังรูปที่ 2.4 ยืนยันตัวตน

![](_page_18_Picture_2.jpeg)

รูปที่ 2.4 ยืนยันตัวตน

หมายเหตุ : ในกรณีที่ผู้ถือหุ้นต้องการยกเลิกการยืนยันตัวตนด้วยระบบ ThaiD สามารถทำได้โดยการกด ปุ่ม "ยกเลิกการยืนยันตัวตน" ในหน้ารอการตรวจสอบได้ทุกเมื่อ

2.4 หลังจาก Scan QR Code ด้วย Application ThaiD ระบบจะนำเข้าสู่หน้าใส่รหัสผ่านเพื่อเข้าสู่ Application ThaiD จากนั้นระบบจะให้กด "ยินยอม" ในการเผยแพร่ข้อมูลส่วนบุคคล และขั้นตอนสุดท้าย ระบบจะให้ผู้ถือหุ้นทำการยืนยันรหัสผ่านของ ThaiD อีกครั้ง ดังรูปที่ 2.5 ระบบยืนยันตัวตน ThaiD

![](_page_18_Figure_6.jpeg)

รูปที่ 2.5 ระบบยืนยันตัวตน ThaiD

![](_page_18_Picture_8.jpeg)

ONLINE ASSET COMPANY LIMITED

466 Ratchadapisek Rd., Samsen-Nok, Huay Kwang, Bangkok 10310 THAILAND

Tel : +662 022 6200 Fax : +662 022 6255 www.efinancethai.com www.onlineasset.co.th Page **19** of **61** ระดับความลับ: ลับ

![](_page_19_Picture_0.jpeg)

2.5 การเพิ่ม "ผู้มอบฉันทะ" ของระบบการยืนยันตัวตนด้วยระบบ ThaiD ในกรณีที่ผู้ถือหุ้น มีการรับมอบ ฉันทะจากผู้ถือหุ้นอื่น สามารถทำได้หลังจากที่ผู้ถือหุ้นทำการยืนยันตัวตนผ่านระบบ ThaiD เรียบร้อยแล้ว หลังจากนั้นระบบจะนำเข้าสู่หน้า สถานะการยืนยันตัวตนของผู้ถือหุ้น ซึ่งผู้ถือหุ้นสามารถเพิ่มผู้รับมอบฉันทะ ได้โดยการกดปุ่ม "เพิ่มผู้มอบฉันทะ" ดังรูปที่ 2.6 เพิ่มผู้มอบฉันทะ

| $\leftrightarrow$ $\rightarrow$ $\mathcal{O}$ s webagm.irplus.i | n.th/approved      |                                                                          |                                                                                                    | 🔤 🛧 🖴 Incognito 🗄 |
|-----------------------------------------------------------------|--------------------|--------------------------------------------------------------------------|----------------------------------------------------------------------------------------------------|-------------------|
| 🚑 IR PLUS AGM                                                   |                    |                                                                          | 💻 ກາບາໄກຍ                                                                                                    | ม 🕒 ออกจากระบบ    |
|                                                                 | ວບຸເບັຕີເรีຍບຣ້อຍ! | บริษัท<br>ชื่อ-สกุล<br>อำนวนหุ้น<br>สร้าง PIN CODE<br>& 02 022 6200 กด 2 | บริษัท ออนไลน์แอสเซ็ท จำกัด<br>คุณ ทดสอบ 34 ทดสอบ<br>432,900 หุ้น<br>เพิ่มผู้นอบฉันทะ<br>2 ── irplus agm@irplusin.th |                   |

รูปที่ 2.6 เพิ่มผู้มอบฉันทะ

## 2.5.1 วิธีการเพิ่มผู้รับมอบฉันทะ

หลังจากที่กดปุ่ม "เพิ่มผู้มอบฉันทะ" ระบบจะนำเข้าสู่หน้าแรกของการเพิ่มผู้รับมอบฉันทะ โดยผู้ถือหุ้น จะต้องกรอกข้อมูล บัตรประชาชนของผู้มอบ และทำการกดปุ่ม ล็อกอิน ดังรูปที่ 2.7 ล็อกอิน

| 👬 IR PLUS AGM                                                                                                    |                                      |
|----------------------------------------------------------------------------------------------------|--------------------------------------|
| ນວໂນຼຂະປັນປະຕຳນ<br>ຈອນນາຍປະຄວາມກັນກຳການໃນບອບປະສູ<br>ຜູ້ດອນມາຍສາຍສາຍສາຍສາຍແລະປະກາດທີ່ກຳມານເປັນແມ່ນສິ່ງ<br>ທ່າງການສິ່ງຄາມແລະເຊັ່ງການການເປັນແມ່ນສາຍ<br>ແມ່ນຄາງການການເປັນແມ່ນສາຍ<br>ແມ່ນຄາງການການເປັນແມ່ນສາຍ<br>ເປັນການການເປັນແມ່ນສາຍ<br>ເປັນການການເປັນແມ່ນສາຍ<br>ເປັນການການເປັນແມ່ນສາຍ<br>ເປັນການການເປັນແມ່ນສາຍ | นอบ และเอริมบรูปภาพ<br>พร้อมสายเชิ่ม |

# 

รูปที่ 2.7 ล็อกอิน

Page 20 of 61

#### ONLINE ASSET COMPANY LIMITED

466 Ratchadapisek Rd., Samsen-Nok, Huay Kwang, Bangkok 10310 THAILAND ระดับความลับ: ลับ Tel : +662 022 6200 Fax : +662 022 6255 ONL-MN-004 คู่มือการใช้งาน Web Application IR PLUS AGM - TH www.efinancethai.com www.onlineasset.co.th

![](_page_20_Picture_0.jpeg)

หลังจากล็อกอินได้แล้ว ระบบจะให้ผู้ถือหุ้น ยอมรับข้อตกลง และกดปุ่ม "ถัดไป" ดังรูปที่ 2.8 ยอมรับ ข้อตกลง เพื่อทำการกรอกข้อมูลดังนี้ ดังรูปที่ 2.9 กรอกข้อมูลผู้รับมอบฉันทะ

- คำนำหน้าชื่อ
- ชื่อ นามสกุล
- เบอร์โทรศัพท์
- อีเมล
- เลือกวิธีการยืนยันตัวตน

| ← → C 😫 webagmirpluxin.th/approved                                                                                                    | ©≣ Q ☆ | A Incognito  |
|----------------------------------------------------------------------------------------------------|--------|--------------|
|                                                                                                    |        | 🕒 ออกจากระบบ |
| ກາຣຈົບປະຊຸມຜູ້ຈົນກຸ່ມເປັນເຫັດໃຫ້ຮູ້ແລຍຜູ້ເລຍ ແມ່ນ.<br>ສ່ວນຮ່ວມເປັນກາຍເປັນເຫັດໃຫ້ຜູ້ເຫັດ ແລະ ແລະ ແມ່ນ.<br>ທີ່ການການເປັນເຊຍ ແມ່ນ.<br>ທີ່ການເປັນເຊຍ ແມ່ນ.<br>ທີ່ການເປັນເຊຍ ແມ່ນ.<br>ທີ່ການເປັນເຊຍ ແມ່ນ.<br>ທີ່ການເປັນເຊຍ ແມ່ນ.<br>ທີ່ການເປັນເຊຍ ແມ່ນ.<br>ທີ່ການການເປັນເຊຍ ແມ່ນ.<br>ທີ່ການການເປັນເຊຍ ແມ່ນ.<br>ທີ່ການການເປັນເຊຍ ແມ່ນ.<br>ທີ່ການການເປັນເຊຍ ແມ່ນ.<br>ທີ່ການການເປັນ.<br>ທີ່ການການເປັນ.<br>ທີ່ການການເປັນ.<br>ທີ່ການການເປັນ.<br>ທີ່ການການເປັນ.<br>ທີ່ການການເປັນ.<br>ທີ່ການການເປັນ.<br>ທີ່ການການເປັນ.<br>ທີ່ການການເປັນ.<br>ທີ່ການການເປັນ.<br>ທີ່ການການເປັນ.<br>ທີ່ການການເປັນ.<br>ທີ່ການການເປັນ.<br>ທີ່ການການເປັນ. |        |              |
| 🧭 ช้าพเจ้ายอมรับว่า ได้อ่านและเข้าใจช้อตกลอทั้งหมดแล้ว                                                                                                    |        |              |
| nalu                                                                                                    |        |              |
|                                                                                                    |        |              |

## รูปที่ 2.8 ยอมรับข้อตกลง

| ← → C 😁 webagm.irplus.in.th/approved |                                                            | ්ම ද ☆ සි Incognito 🗄  |
|--------------------------------------|------------------------------------------------------------|------------------------|
|                                      |                                                            | 💳 ทาบาไทย 🕞 ออกจากระบบ |
|                                      | upudun:                                                    |                        |
|                                      |                                                            |                        |
|                                      | ข้อมูกห่วนต่ว คำแหน้ตร เอกการแอนชั่นกะ เอกการองจะแบบ       |                        |
|                                      | มอบฉีนทะให้ทับบุคคลอื่น                                    |                        |
|                                      | รับประชาก นางสาวกลเสบ 6 กลเสบ                              |                        |
|                                      | ວ່າພວພກູ່ມ <b>7,801,400</b>                                |                        |
|                                      | ประเภทการขอบฉันกะ                                          |                        |
|                                      | 🥩 หนังสือนอบจันกะ แบบ ก. / หนังสือนอบจันกะ แบบ ช. (ช้อ ก.) |                        |
| การยืนยันตัว                         | Molloupudun: IIIU u. (80 u.)                               |                        |
|                                      | ก่านางน้ำรื่อ                                              |                        |
|                                      | เลือกทำนำหน้ารื่อ 🗸                                        |                        |
|                                      | - dolu                                                     |                        |
|                                      |                                                            |                        |

## รูปที่ 2.9 กรอกข้อมูลผู้รับมอบฉันทะ

![](_page_20_Picture_11.jpeg)

ONLINE ASSET COMPANY LIMITED

466 Ratchadapisek Rd., Samsen-Nok, Huay Kwang, Bangkok 10310 THAILAND ระดับความลับ: ลับ Tel : +662 022 6200 Fax : +662 022 6255 ONL-MN-004 คู่มีอการใช้งาน Web Application IR PLUS AGM - TH www.efinancethai.com www.onlineasset.co.th

Page 21 of 61 ระดับความลับ: ลับ

![](_page_21_Picture_0.jpeg)

ในหัวข้อ "เลือกวิธีการยืนยันตัวตน" ผู้ถือหุ้นจะสามารถเลือกวิธีการยืนยันตัวตนได้ทั้งหมด 2 แบบ คือ อัปโหลดเอกสารตามขั้นตอน และ อัปโหลดเอกสารรวม

- การอัปโหลดเอกสารตามขั้นตอน

อัปโหลด หรือ ถ่ายภาพ สำเนาบัตรประชาชนของผู้มอบฉันทะ

![](_page_21_Picture_4.jpeg)

อัปโหลด หรือ ถ่ายภาพ สำเนาบัตรประชาชนของผู้รับมอบฉันทะ และถ่ายภาพเซลฟี่คู่บัตรประชาชน ของผู้รับมอบฉันทะ

![](_page_21_Picture_6.jpeg)

![](_page_21_Picture_7.jpeg)

Page 22 of 61 ระดับความลับ: ลับ eb Application IR PLUS AGM - TH

Tel : +662 022 6200 Fax : +662 022 6255 www.efinancethai.com www.onlineasset.co.th

![](_page_22_Picture_0.jpeg)

# And the set of the set of

### อัปโหลดเอกสารมอบฉันทะ หรือเอกสารลงคะแนน

#### กรอกรหัส OTP 6 หลัก

![](_page_22_Picture_4.jpeg)

![](_page_22_Picture_5.jpeg)

#### ONLINE ASSET COMPANY LIMITED

466 Ratchadapisek Rd., Samsen-Nok, Huay Kwang, Bangkok 10310 THAILAND Tel : +662 022 6200 Fax : +662 022 6255 ONL-MN-004 คู่มีอก www.efinancethai.com www.onlineasset.co.th

 ว310 THAILAND
 ระดับความลับ: ลับ

 ONL-MN-004 คู่มือการใช้งาน Web Application IR PLUS AGM - TH

Page 23 of 61

![](_page_23_Picture_0.jpeg)

#### หน้าแสดงสถานะการยืนยันตัวตน

| ← → ♂ 😁 webagm.irplus.in.th/ap | proved                                                                        | 💐 🔍 🛧 🖨 Incognito :      |
|--------------------------------|-------------------------------------------------------------------------------|--------------------------|
| 🔐 IR PLUS AGM                  |                                                                               | 🚍 กาบาโกย 🛛 🕞 ออกอากระบบ |
|                                | รายชื่อผู้มอบฉันทะ                                                            |                          |
|                                | ลูร์ใดหุ้มหาวังชอนเอง<br>สุรุณ กดรงบ 34 กดรงบ                                 |                          |
|                                | ອຳນວຍຢູ່ນ 432,900<br>⊘ ຄະນຸຍັດອີນປະຄົບ                                        |                          |
|                                | เมษ พงจั เทค                                                                  |                          |
|                                | Sucodancon<br>unano naneu é naneu<br>d'uculta 7,801,000<br>O efektionizaccaeu |                          |
|                                | สร้าง PIN CODE เช่นผู้แอนดับทะ                                                |                          |

#### การอัปโหลดเอกสารรวม

| $\leftrightarrow$ $\rightarrow$ C $\mathfrak{S}$ webagm.irplus.in.th/approved |                                                                                                    | ©≣ Q ☆    | A Incognito  |
|-------------------------------------------------------------------------------|----------------------------------------------------------------------------------------------------|-----------|--------------|
|                                                                               |                                                                                                    | 🚍 ทางาโทย | 🕞 ออกจากระบบ |
| msdur<br>De la la la la la la la la la la la la la                            | Stua<br>Test@gmail.com<br>*OTP a;qndoluldouusSinsAwrkuooqnu<br>tionSimsSubuctocu<br>@ dulinacionarissou<br>@ dulinacionarissou<br>Colu |           |              |

![](_page_23_Picture_5.jpeg)

#### ONLINE ASSET COMPANY LIMITED

466 Ratchadapisek Rd., Samsen-Nok, Huay Kwang, Bangkok 10310 THAILAND Tel : +662 022 6200 Fax : +662 022 6255 ONL-MN-004 คู่มีอก www.efinancethai.com www.onlineasset.co.th ระดับความลับ: ลับ

Page 24 of 61

![](_page_24_Picture_0.jpeg)

## ถ่ายภาพเซลฟี่คู่บัตรประชาชน

| $\leftrightarrow$ $\Rightarrow$ C s webagm.irplus.in.th/approved |                                                                                     | ©         | A Incognito |
|------------------------------------------------------------------|-------------------------------------------------------------------------------------|-----------|-------------|
|                                                                  | າມເປັນຜ່ານ<br><u>ເລີ</u> <u>ເລີ</u> <u>[</u> ]<br>ການບານເຮາກອງ ທີ່ທຣາທາດ ອັນເປລງອອີ | 💻 ກາຍາໄກຍ |             |
|                                                                  | ต่ายภาพเซลพี่คู่ปัตรประชาชน                                                         |           |             |
|                                                                  |                                                                                     |           |             |
| msõu                                                             | เก่ายภาพของทั่งไประประชายนองกุณ<br>ให้ชื่อมูลกุกส่วนชัดเอน                          |           |             |
|                                                                  | Uion Uion Uion                                                                      |           |             |

้อัปโหลดเอกสารมอบฉันทะ ประกอบด้วยเอกสารดังนี้

- ภาพถ่ายสำเนาบัตรประชาชนของผู้มอบฉันทะ และลงชื่อรับรองสำเนาถูกต้อง
- ภาพถ่ายสำเนาบัตรประชาชนของผู้รับมอบฉันทะ และลงชื่อรับรองสำเนาถูกต้อง
- หนังสือมอบฉันทะแบบ ก. หรือ ข.
- เอกสารลงคะแนนของแต่ละวาระ
- เอกสารอื่นๆ ที่เกี่ยวข้อง

| $\leftrightarrow$ $\Rightarrow$ C $\mathfrak{S}$ webagm.irplus.in.th/approved |                                                                                                    |                | 🕼 역 ☆ 육 Incognito : |
|-------------------------------------------------------------------------------|----------------------------------------------------------------------------------------------------|----------------|---------------------|
| 👸 IRPLUS AGM                                                                  | uousun:                                                                                                    | ×              |                     |
|                                                                               | อัอมุลส่วนตัว กาพเอลฟ์ เอกสารมอบฉันกะ<br>เอกสารมอบฉันกะ                                                                                                    |                |                     |
|                                                                               | Transaction of the second second seco |                |                     |
| TO INSO                                                                       | <b>แบบเอกสาร</b><br>- ภาพท่ายสำเมานัตรประชาชนของผู้มอนฉันกะ และลงซึ่งรับรองสำเนาถูกต้อง<br>- ภาพท่ายสำเมานัตรประชาชนของผู้รับมอนฉันกะ และลงซึ่งรับรองสำเนาถูกต้อง<br>- หนังสือนอนฉีนกะแบบ ก. หรือ ข.                                                                                                    | <b>as</b> inth |                     |
| 21 1                                                                          | ร้อนกลับ กิดไป                                                                                                    |                |                     |

# online

#### ONLINE ASSET COMPANY LIMITED

466 Ratchadapisek Rd., Samsen-Nok, Huay Kwang, Bangkok 10310 THAILAND Tel : +662 022 6200 Fax : +662 022 6255 www.efinancethai.com www.onlineasset.co.th

Page 25 of 61 ระดับความลับ: ลับ

![](_page_25_Picture_0.jpeg)

## ใส่หมายเลข OTP

![](_page_25_Picture_2.jpeg)

- 3. สถานะการยืนยันตัวตนของผู้ใช้ จะมีทั้งหมด 3 สถานะ
- 1. Pending คือ สถานะจะอยู่ระหว่างรอการตรวจสอบ

เมื่อผู้ใช้ทำการยืนยันตัวตนตามขั้นตอนเสร็จเรียบร้อย สถานะจะอยู่ ระหว่างรอการตรวจสอบ ระบบจะทำการ ส่งข้อมูลการยืนยันตัวตนของผู้ใช้ไปตรวจสอบโดยผู้ดูแลระบบ และจะส่งผลการยืนยันตัวตน ก่อนการเปิด ลงคะแนนออนไลน์

\*กรณีผู้ใช้ยังไม่ผ่านการตรวจสอบผู้ใช้จะไม่สามารถใช้งานใดๆ ใน Application ได้เลย

| ← → ♂ 🔹 webagm.irplus.ir | .th/pending  |                                 |                                                                                  | ☆ 🖨 Incognito 🗄 |
|--------------------------|--------------|---------------------------------|----------------------------------------------------------------------------------|-----------------|
| 🖓 IR PLUS AGM            |              |                                 | 💻 ภาษาไทย                                                                        | 🗗 ออกจากระบบ    |
|                          | Sອກາรตรวจสอบ | ບຣິບັກ<br>ຍົວ-ສຖຸສ<br>ວຳນວນກຸ້ນ | บริษัท ออนไลน์แอสเซ็ก จำกัด<br>นาง กดสอบ 9 กดสอบ<br>600 หุ้น<br>เพิ่มผู้นอบจันทะ |                 |

![](_page_25_Picture_8.jpeg)

Page 26 of 61

466 Ratchadapisek Rd., Samsen-Nok, Huay Kwang, Bangkok 10310 THAILAND Tel : +662 022 6200 Fax : +662 022 6255 ONL-MN-004 คู่มีอก www.efinancethai.com www.onlineasset.co.th

)310 THAILAND ระดับความลับ: ลับ ONL-MN-004 คู่มือการใช้งาน Web Application IR PLUS AGM - TH

![](_page_26_Picture_0.jpeg)

2. Disapproved คือ สถานะไม่ผ่านการยืนยันตัวตน

เมื่อผู้ดูแลระบบตรวจสอบการยืนยันตัวตนของผู้ใช้แล้ว หากการยืนยันตัวตนไม่ผ่าน ผู้ดูแลระบบจะแจ้งผู้ใช้

ทันที โดยผู้ใช้จะได้รับผลผ่านทาง Notification ว่า การยืนยันตัวตน : ไม่สำเร็จ / ตามด้วยเหตุผล

| ← → ♂ 😁 webagm.irplus.in.th/disAp | pprove                                                       |                                 |                                                              | ☆ 🖨 Incognito 🗄 |
|-----------------------------------|--------------------------------------------------------------|---------------------------------|--------------------------------------------------------------|-----------------|
| 🚑 IR PLUS AGM                     |                                                              |                                 | — มาบาไทย                                                    | 🕞 ออกจากระบบ    |
| <b>P</b>                          |                                                              | บริษัท<br>ชื่อ-สกุล<br>จำนวนศุน | บริษัท ออนไลน์แอสเซ็ท จำกัด<br>นาง ทดสอบ 9 ทดสอบ<br>600 หุ้น |                 |
| Y.                                | ยืนยันตัวตนไม่สำเร็จ<br>เนื่องจาก : รูปภาพหรือข้อมูลไม่ปรากฏ | ยืนยันดัวตนอีกกรั้ง             | เพิ่มผู้บอบฉัมทะ<br>🌱 irplusagm@irplusin.th                  |                 |

กรณีการยืนยันตัวตนไม่ผ่านการอนุมัติ ระบบจะแจ้งสาเหตุข้อผิดพลาด ให้ทำการแจ้งยืนยันตัวตนใหม่อีกครั้ง \*กรณีการยืนยันตัวตนไม่ผ่านการอนุมัติ ผู้ใช้จะไม่สามารถใช้งานใดๆ ใน Application ได้

3. Approve คือ สถานะผ่านการยืนยันตัวตน

- เมื่อผู้ดูแลระบบตรวจสอบการยืนยันตัวตนของผู้ใช้แล้ว ผู้ดูแลระบบจะแจ้งผู้ใช้ทันที โดยผู้ใช้จะได้รับ ผลผ่าน
 ทาง Notification ว่า การยืนยันตัวตน : สำเร็จ

| ← → C 😁 webagm.irplu | us.in.th/approved                           |                                             |                                                              | ☆ 🔒 Incognito 🗄 |
|----------------------|---------------------------------------------|---------------------------------------------|--------------------------------------------------------------|-----------------|
| 🚑 IR PLUS AGM        |                                             |                                             | 💳 ภาษาไทย                                                    | 🕞 ออกจากระบบ    |
| P                    | อนุมัติเรียบร้อย!<br>+                      | บริษัท<br>ชื่อ-สกุล<br>จำนวนหุ้น            | บริษัท ออนไลน์แอสเซ็ท จำกัด<br>นาง ทดสอบ 9 ทดสอบ<br>600 หุ้น |                 |
| 51                   | การยืบยันตัวตนของคุณผ่านการตรวจสอบเรียบร้อย | <b>ສຣ້ານ PIN CODE</b><br>🕓 02 022 6200 ng 2 | เพิ่มผู้นอบฉันทะ                                             |                 |

Page 27 of 61

#### asset www.onlineosset.co.th

#### ONLINE ASSET COMPANY LIMITED

466 Ratchadapisek Rd., Samsen-Nok, Huay Kwang, Bangkok 10310 THAILAND ระดับความลับ: ลับ Tel : +662 022 6200 Fax : +662 022 6255 ONL-MN-004 คู่มือการใช้งาน Web Application IR PLUS AGM - TH www.efinancethai.com www.onlineasset.co.th

![](_page_27_Picture_0.jpeg)

เมื่อเข้าใช้งานหลังการยืนยันตัวตนสำเร็จแล้ว ให้ผู้ถือหุ้นกดปุ่ม "สร้าง PIN CODE" ระบบจะเข้าสู่ หน้าตั้ง PIN code เพื่อความปลอดภัยในการใช้งาน Application

![](_page_27_Picture_2.jpeg)

![](_page_27_Picture_3.jpeg)

![](_page_27_Picture_4.jpeg)

#### ONLINE ASSET COMPANY LIMITED

466 Ratchadapisek Rd., Samsen-Nok, Huay Kwang, Bangkok 10310 THAILAND Tel : +662 022 6200 Fax : +662 022 6255 ONL-MN-004 คู่มีอก www.efinancethai.com www.onlineasset.co.th Page 28 of 61

ระดับความลับ: ลับ

![](_page_28_Picture_0.jpeg)

![](_page_28_Picture_1.jpeg)

![](_page_28_Picture_2.jpeg)

![](_page_28_Picture_3.jpeg)

#### ONLINE ASSET COMPANY LIMITED

466 Ratchadapisek Rd., Samsen-Nok, Huay Kwang, Bangkok 10310 THAILAND Tel : +662 022 6200 Fax : +662 022 6255 ONL-MN-004 คู่มีอก www.efinancethai.com www.onlineasset.co.th Page 29 of 61

ระดับความลับ: ลับ

![](_page_29_Picture_0.jpeg)

## การเข้าร่วมการประชุม

ถ้ายังไม่ถึงเวลาลงทะเบียน จะแสดงแจ้งเตือน ระบุเวลา ที่สามารถทะเบียนได้

|                                           | 🖹 วาระการประชุม 🏟 🥨                                                                                                    |  |
|-------------------------------------------|----------------------------------------------------------------------------------------------------|--|
| มาง กดสอบ 16 กดสอบ<br>6,500 ศัน           | <b>บริษัท ออนไลน์แอทเซ็ท จำกัด</b><br>(noสอบ ThaiD) การประชุมวิสามัญผู้ต้อกุ้น ครั้งที่ 1/2568                                                                                                    |  |
| 🗈 ons-msds-ząu                            | อำเวอเหุ่น<br>6,500 ระบบยังไม่เปิดให้สดกะเบียน                                                                                                    |  |
| ເອັ ເອັເຄາຣ<br>ເອົ ມີເດີຍ<br>ເສີ ມອນວັນກະ | Open         กรุณารอการลงทะเบียน         ยังไม่มีผลสัพธ์ที่จะแสดง           ได้ดังแต่วันที่ 18-02-2025 07:00 น.         ยังไม่มีผลสัพธ์ที่จะแสดง           วาระที่ 1 พิจารณารับรองราย<br>Agenda 1 To adopt the         หากต้องการมอบฉันทะให้กรรมการอิสระสามารถดำเนินการได้ที่ |  |
|                                           | Meeting of Shareholders<br>O เห็นด้วย/Approve ตกลง                                                                                                    |  |
| 📰 ภาษาไทย 🗸                               | <ul> <li>ไม่เห็นด้วย/Disapprove</li> <li>งดออกเสียง/Abstain</li> </ul>                                                                                                    |  |
|                                           | 🕒 02 022 6200 กด 2 🕑 irplus agm@irplus in th <u>สอตกลอการใช้งานและบริการ</u> สอกำหนดการใช้งานการประชุม                                                                                                    |  |

เมื่อถึงเวลาการเปิดประชุม จะแสดงแจ้งเตือน ให้กดลงทะเบียน เพื่อเข้าร่วมการประชุม

|                                              | 🖹 วาระการประชุม                                                                             | ۵)                                                         |                   |
|----------------------------------------------|---------------------------------------------------------------------------------------------|------------------------------------------------------------|-------------------|
| ญน กดสอบ 17 กดสอบ<br>1,456,800 หุ้น          | <b>บริษัท ออนไลน์แอกเซ็ท จำกัด</b><br>(กดสอบ ThaiD) การประชุมวัสามัญผู้ต้อหุ้น ครั้งที่ 1/2 | 568                                                        |                   |
| 🗄 วาระการประชุม                              | จำนวนหุ้น :<br><b>1,456,800</b>                                                             |                                                            |                   |
| <ul> <li> ເອກສາs</li> <li> ມີເດີຍ</li> </ul> | Open<br>เปิดให้ลงทะเบียน                                                                    | ++<br>ออนไลน์ โปรดลงทะเบียนสำหรับโหวตออนไลน์               |                   |
| 🔊 มอบฉันทะ                                   | Agenda 1 To adopt the 1<br>Meeting of Shareholders                                          | ลงทะเบียน                                                  |                   |
|                                              | 🔿 เห็นด้วย/Approve                                                                          |                                                            |                   |
| 🧮 ภาษาไทย 🗸                                  | 🔿 ไม่เห็นด้วย/Disapprove                                                                    |                                                            |                   |
|                                              | 🔾 ບດວວກເສັຍນ/Abstain<br>🕓 02 022 6200 no 2 🕑 irplusagm                                      | @irplus in th <u>ຢອດກອນກາ</u> ຊີໃຈງາມແລະປຽກງຽ ຢູ່ອກຳສນຸດກາ | ารใช้งานการประชุม |

![](_page_29_Picture_6.jpeg)

![](_page_30_Picture_0.jpeg)

เมื่อผู้ใช้กดลงทะเบียนระบบ จะมีการเปิดให้ลงคะแนนออนไลน์ได้ทันที

| R                                                                                                    | 🖹 วาระการประชุม                                                                    | ۵ (۵)                          | 🛞 บริการระบบประชุมผู้ถือหุ้น IR PLUS AGM บน Web Application | ดูภายหลัง แบร์                          |
|----------------------------------------------------------------------------------------------------|------------------------------------------------------------------------------------|--------------------------------|-------------------------------------------------------------|-----------------------------------------|
| $\bigcirc$                                                                                                    | <b>บริษัท ออบไลน์แอสเซ็ก จำกัด (มหาชน)</b><br>การประชุมผู้ตือหุ้น ครั้งที่ 1/2558  | c E                            |                                                             |                                         |
| นาย กดสอบ 24 กดสอบ<br>100 ศัน                                                                                                    | จำนวนศัน : จำนวนเสีย<br>100 100                                                    | ขง (เสียง) :                   |                                                             | 1 2 4 4 1 1 1 1 1 1 1 1 1 1 1 1 1 1 1 1 |
| 🕒 วาระการประชุม<br>🦳 เอกสาร                                                                                                    | Open<br>วารที่ 1 วาระกดสอบที่ 1 การวางแผนเพื่อดำเนินการแ<br>Agged 1 Agged Test No1 | ก้ไขตารางเวรยามที่จอดรถ        | ukincharannachagu                                           |                                         |
| ເຈັບ ເຊັ່ນ ເຊັ່ນ ເຊັ | Iĥučos/Approve                                                                     |                                | and and and and and and and and and and                     |                                         |
|                                                                                                    | <ul> <li>ไปเห็นdวย/Disapprove</li> <li>งดออกเสียง/Abstain</li> </ul>               |                                |                                                             | H                                       |
| <ul> <li>ภาษาไทย ∨</li> <li>ออกจากระบบ</li> </ul>                                                                                                    | อำนวนหุ้นทั้งหมด : 100                                                             | 0                              |                                                             |                                         |
|                                                                                                    | S 02 022 6200                                                                      | no 2 🖂 irplus.agm@irplus.in.tb | า ข้อตกลงการใช้งานและบริการ ข้อทำหนดการใช้งานการประชุน      |                                         |

ผู้ใช้จะสามารถลงคะแนน เห็นด้วย ไม่เห็นด้วย งดออกเสียง อย่างใดอย่างหนึ่ง

เมื่อเลือกลงคะแนนเรียบร้อยแล้ว ระบบจะแสดงกล่องข้อความ ผู้ใช้จะต้องกดปุ่มยืนยันการลงคะแนน การโหวตออนไลน์ผู้ใช้จะสามารถแก้ไขคะแนนได้ตลอดเวลา จนกว่าวาระนั้นจะปิดการลงคะแนน

|                                | 🗄 วาระการประชุม                                                                   | ( <u>o</u> )                                                                                                    |  |
|--------------------------------|-----------------------------------------------------------------------------------|----------------------------------------------------------------------------------------------------|--|
|                                | <b>บริษัก ออนไลน์แอสเซ็ก จำกัด (มหาชน)</b><br>การประชุมผู้ถือหุ้ม ครั้งที่ 1/2558 | CE                                                                                                    |  |
| นาย กดสอบ 24 กดสอบ<br>100 ผู้น | จำนวนสัยง (เสียง)<br>100 100                                                      |                                                                                                    |  |
| 🖹 วาระการประชุม<br>🥅 เอกสาร    | Open<br>วาระที่ 1 วาระกดสอบที่ 1 การวางแผนเพื่อดำเนินการแก้ไ                      | theaddar in the second second se |  |
| (ອ) ມັນຕິຍ<br>(ອ) ມອບຕີນກະ     | Agenda 1 Agenda Test No.1<br>เห็นด้วย/Approve                                     | Bußumstkoa Tulikudou/Disapprove                                                                                                    |  |
|                                | <ul> <li>ไปเห็นด้วย/Disapprove</li> <li>งดออกเสียง/Abstain</li> </ul>             | eniān được                                                                                                    |  |
|                                |                                                                                   |                                                                                                    |  |
| 🕞 ออกจากระบบ                   | จำนวนหุ้นทั้งหมด : 100                                                            |                                                                                                    |  |

![](_page_30_Picture_6.jpeg)

![](_page_31_Picture_0.jpeg)

## เมื่อผู้ใช้ได้ทำการยืนยันการลงคะแนน ระบบจะบันทึกตามที่ได้ลงคะแนนไว้

|                                            | 🗄 วาระการประชุม                                                                                                    |                                      |                                                    |
|--------------------------------------------|----------------------------------------------------------------------------------------------------|--------------------------------------|----------------------------------------------------|
| มางสาว หรูหรา ออมตอง<br>421,906 หุ้น       | <b>บริษัท ออนไลน์แอสเซ็ท จำกัด (มหาชน)</b><br>ประชุมสามัญผู้ถือหุ้นประจำปี ครั้งที่ 1/2565                                            | 2                                    |                                                    |
| 🗄 วาระการประชุม                            | จำนวนเรียง<br>421,906 421,906                                                                                                    | (เสียง) :                            |                                                    |
| <ul> <li>เอกสาร</li> <li>มีเดีย</li> </ul> | Open                                                                                                    |                                      |                                                    |
| ີ ນອບວັນກະ                                 | วาระที่ 1 รับกราบรายงานผลการดำเนินงานของบริษั<br>(Agenda 1 Acknowledgement of the annual<br>business operation of the Company for 202 | nในปี 2564<br>I report on the<br>21) |                                                    |
|                                            | ικ็υαζοει/Approve                                                                                                    |                                      | to introduce to you about IR PLUS AGM application. |
| 📕 ภาษาไทย 🗸                                | 🔵 ไม่เห็นด้วย/Disapprove                                                                                                    |                                      |                                                    |
| ออกจากระบบ                                 | 🔘 งดออกเสียง/Abstain                                                                                                    |                                      |                                                    |

- การปิดการลงคะแนนออนไลน์ ระบบจะส่ง Notification มาแจ้งเตือน

เมื่อมีการปิดการลงคะแนนออนไลน์ ระบบจะไม่สามารถแก้ไขการลงคะแนนได้อีก

|                  |                                                                           |                                  | -        | × .                                                                                                    |
|------------------|---------------------------------------------------------------------------|----------------------------------|----------|----------------------------------------------------------------------------------------------------|
| R                | 🗄 วาระการประชุม                                                           | (( <b>O</b> ))                   | <b>@</b> | IRPLUS : ଆନସ୍ମର୍ହ୍ଟ (End meeting 🏻 ×<br>agenda)                                                                                                    |
|                  | <b>บริษัท ไออาร์พลัส จำทัด</b><br>ประชุมวิสามัญผู้ถือหุ้น ครั้งที่ 1/2565 |                                  | 6        | วาระที่ 1 พิจารณารับรองรายงานการ<br>ประทุณฑามิยุผู้สือหุ้นประว่าปี 2564<br>ซึ่งประทุมนี้อริทที่ 23 เมษาณ 2564<br>(Agenda 1 To adopt the Minutes<br>of the Annual General Meeting of<br>Shareholders for the year 2021 |
| นาย วิณณ์ คริษฐ์ | จำนวนหุ้น :                                                               | จำนวนเสียง (เสียง) :             |          | held on 23 April 2021)                                                                                                    |
| 8,005,000 หุ้น   | 8,005,000                                                                 | 8,005,000                        |          |                                                                                                    |
| ピ วาระการประชุม  | Closed                                                                    | ชมสามัณพัติอหันประจำปี 2564 ซึ่ง |          |                                                                                                    |
| 💿 มีเดีย         | ประชุมเมื่อวันที่ 23 เมษายน 2564<br>Agenda 1 To adopt the Minutes of      | the Annual General Meeting of    |          |                                                                                                    |
| 🗟 ມອບລັບກະ       | Shareholders for the year 2021 he                                         | ld on 23 April 2021              |          |                                                                                                    |
|                  | 🔿 เห็นด้วย/Approve                                                        |                                  |          | That's the reason why I want (Statis the appendently<br>to introduce to you short IR FUS ASM application.                                                                                                    |
|                  | 🔘 ไม่เห็นด้วย/Disapprove                                                  |                                  |          |                                                                                                    |
|                  | 🕒 งดออกเสียง/Abstain                                                      |                                  |          |                                                                                                    |
|                  | วาระนี้ได้มีการปิดวาระเรียบร้อยแล้ว                                       |                                  |          |                                                                                                    |
| 🕞 ออกจากระบบ     | จำนวนเสียงทั้งหมด : 8,005,000                                             |                                  | 6        |                                                                                                    |

![](_page_31_Picture_6.jpeg)

![](_page_32_Picture_0.jpeg)

## เมื่อมีการปิดวาระเรียบร้อยแล้ว ผู้ใช้จะสามารถดูรายงานสรุปตามวาระได้ทันที

![](_page_32_Picture_2.jpeg)

#### กรณีผู้ถือหุ้นประสงค์จะมอบฉันทะให้กรรมการอิสระ

การมอบฉันทะให้กรรมการอิสระ แบ่งเป็น 2 ประเภท คือ แบบ ก. และ แบบ ข.

เมื่อเลือกเมนูการมอบฉันทะ ระบบจะแสดงหน้าเงื่อนไขการมอบฉันทะเพื่อทำการยอมรับข้อกำหนดและ เงื่อนไข

![](_page_32_Picture_6.jpeg)

# 

#### ONLINE ASSET COMPANY LIMITED

466 Ratchadapisek Rd., Samsen-Nok, Huay Kwang, Bangkok 10310 THAILAND Tel : +662 022 6200 Fax : +662 022 6255 ONL-MN-004 คู่มีอก www.efinancethai.com www.onlineasset.co.th Page 33 of 61

ระดับความลับ: ลับ

![](_page_33_Picture_0.jpeg)

## ขั้นตอนการมอบฉันทะให้กรรมการอิสระ แบบ ก.

- อัปโหลดภาพสำเนาบัตรประชาชนของผู้มอบฉันทะ และเอกสารมอบฉันทะ

|                          | 🔋 มอบฉันทะ 🛛 🏟                         | มอบฉันทะ                                                                                                    |
|--------------------------|----------------------------------------|----------------------------------------------------------------------------------------------------|
| บางสาว กดสอบ<br>100 หุ้น | เพิ่ม proxy เพื่อเข้าร่วมประชุมแทน     | ຼີ່ມີ. <u>ເຊັ</u><br>ເຊັ່ງ ເຊັ່ງ ເຊິ່ງ ເຊິ່ງ ເຊິ່ງ ເຊິ່ງ ເຊິ່ງ ເຊິ່ງ ເຊິ່ງ ເຊິ່ງ ເຊິ່ງ ເຊິ່ງ ເຊິ່ງ ເຊິ່ງ ເຊິ່ງ ເຊິ່ງ ເຊິ່ງ ເຊິ່ງ ເຊິ່ງ ເຊິ່ງ ເຊິ່ງ ເຊິ່ງ ເຊິ່ງ ເຊິ່ງ ເຊິ່ງ ເຊັ່ງ ເຊິ່ງ ເຊິ່ງ ເຊິ່ງ ເຊິ່ງ ເຊິ່ງ ເຊິ່ງ ເຊິ່ງ ເຊິ່ງ ເຊິ່ງ ເຊິ່ງ ເຊິ່ງ ເຊິ່ງ ເຊິ່ງ ເຊິ່ງ ເຊິ່ງ ເຊິ່ງ ເຊິ່ງ ເຊິ່ງ ເຊິ່ງ ເຊິ່ງ ເຊັ່ງ ເຊິ່ງ ເຊິ່ງ ເຊິ່ງ ເຊິ່ງ ເຊິ່ງ ເຊິ່ງ ເຊິ່ງ ເຊິ່ງ ເຊິ່ງ ເຊິ່ງ ເຊິ່ງ ເຊິ່ງ ເຊິ່ງ ເຊິ່ງ ເຊິ່ງ ເຊິ່ງ ເຊິ່ງ ເຊິ່ງ ເຊິ່ງ ເຊິ່ງ ເຊິ່ງ ເຊິ່ງ ເຊິ່ງ ເຊິ່ງ ເຊິ່ງ ເຊິ່ງ ເຊິ່ງ ເຊິ່ງ ເຊິ່ງ ເຊິ່ງ ເຊິ່ງ ເຊິ່ງ ເຊິ່ງ ເຊິ່ງ ເຊິ່ງ ເຊິ່ງ ເຊິ່ງ ເຊິ່ງ ເຊິ່ງ ເຊິ່ງ ເຊິ່ງ ເຊິ່ງ ເຊິ່ງ ເຊິ່ງ ເຊິ່ງ ເຊິ່ງ ເຊິ່ງ ເຊິ່ງ ເຊິ່ງ ເຊັ່ງ ເຊິ່ງ ເຊິ່ງ ເຊິ່ງ ເຊິ່ງ ເຊິ່ງ ເຊິ່ງ ເຊິ່ງ ເຊິ່ງ ເຊິ່ງ ເຊິ່ງ ເຊິ່ງ ເຊິ່ງ ເຊິ່ງ ເຊິ່ງ ເຊິ່ງ ເຊິ່ງ ເຊິ່ງ ເຊິ່ງ ເຊິ່ງ ເຊິ່ງ ເຊິ່ງ ເຊິ່ງ ເຊິ່ງ ເຊິ່ງ ເຊິ່ງ ເຊິ່ງ ເຊິ່ງ ເຊິ່ງ ເຊິ່ງ ເຊິ່ງ ເຊິ່ງ ເຊິ່ງ ເຊິ່ງ ເຊິ່ງ ເຊິ່ງ ເຊິ່ງ ເຊິ່ງ ເຊິ່ງ ເຊິ |
| 🗐 วาระการประชุม          | มอบฉันทะให้<br>กรรมการอิสระ            | มอบฉันทะให้กรรมการอิสระ                                                                                                    |
| เอกสาร                   |                                        | ประเภทการมอบฉันทะ                                                                                                    |
| 🕞 มีเดีย                 |                                        | หนังสือมอบฉันทะ แบบ ก. / หนังสือมอบฉันทะ แบบ ข. (ข้อ ก.)                                                                                                    |
| 🖹 ນອບຈັນກະ               |                                        | 🔿 หนังสือมอบฉันทะ แบบ ข. (ข้อ ข.)                                                                                                    |
|                          |                                        | เลือกรายชื่อกรรมการอิสระ                                                                                                    |
| ภาษาไทย 🗸                |                                        |                                                                                                    |
| 🕞 ออกจากระบบ             |                                        | ย้อนกลับ ดัดไป                                                                                                    |
|                          | 🕓 02 022 6200 na 2 🕜 irplus.agm@irplus | in th <u>ข้อตกลงการใช้งานและบริการ</u> <u>ข้อทำหนดการใช้งานการประชุม</u>                                                                                                    |

![](_page_33_Picture_4.jpeg)

![](_page_33_Picture_5.jpeg)

Tel : +662 022 6200 Fax : +662 022 6255 www.efinancethai.com www.onlineasset.co.th

![](_page_34_Picture_0.jpeg)

|                                   | 👔 ນອບວັນກະ 🕥 🌘                     | യർഗ്നം                                                                                                    |
|-----------------------------------|------------------------------------|----------------------------------------------------------------------------------------------------|
|                                   | เพิ่ม proxy เพื่อเข้าร่วมประชุมแทน | <u>ຼ່ມ</u><br><u>່</u> ຼີມ<br>ວິ<br>ຄັບເລ<br>ຄັບເລ<br>ຄັບເລ<br>ຄັບເລ<br>ເລ<br>ເລ<br>ເລ<br>ເລ<br>ເລ<br>ເລ<br>ເລ<br>ເລ<br>ເລ |
| นางสาว กดสอบ 26 กดสอบ<br>100 ผู้น | มอบจันกะให้<br>กรรมการอิสระ        | เอกสารมอบฉันทะ                                                                                                    |
| 🗒 วาระการประชุม                   |                                    |                                                                                                    |
| ianans                            |                                    |                                                                                                    |
| Ο Πίδυ                            |                                    | L                                                                                                    |
| ີ່ຢື ນວບວັນກະ                     |                                    | สีนมีหลอ ต่ามภาพ                                                                                                    |
|                                   |                                    | หนังสือมอบฉันกะแบบ ก. หรือ ช.                                                                                              |
| 💻 ภาษาไทย 🗸                       |                                    |                                                                                                    |
|                                   |                                    |                                                                                                    |

เมื่อทำตามขั้นตอนการมอบฉันทะให้กรรมการอิสระ แบบ ก. เสร็จเรียบร้อย ผู้ถือหุ้นสามารถกดถัดไป
 เพื่อใส่ PIN Code ยืนยันการมอบฉันทะ เนื่องจากแบบ ก.จะไม่ต้องอัปโหลดเอกสารการลงคะแนน

|                                   | <ul> <li>มอบฉันทะ</li> </ul>       | ۵ (۵)               | ມວບຈັນກະ                          |
|-----------------------------------|------------------------------------|---------------------|-----------------------------------|
|                                   | เพิ่ม proxy เพื่อเข้าร่วมประชุมแทน |                     |                                   |
| นางสาว กดสอบ 26 กดสอบ<br>100 คุ้น | มอบฉันทะให้<br>กรรมการอิสระ        |                     | เอกสารมอบจันทะ หรือ เอกสารลงคะแนน |
| 🗄 วาระการประชุม                   |                                    |                     |                                   |
| — เอกสาร                          |                                    |                     |                                   |
| 🕞 ມີເດີຍ                          |                                    |                     | illuplomats                       |
| ສາມວັນດາະ                         |                                    |                     |                                   |
|                                   |                                    |                     |                                   |
|                                   |                                    |                     |                                   |
|                                   |                                    |                     |                                   |
| 🕞 ออกจากระบบ                      |                                    |                     | ข้อมกลับ ตัดไป                    |
|                                   | 0 02 022 62                        | 10 no 2 🖂 imlus ann | ศมีแกร้มะ (ath                    |

![](_page_34_Picture_4.jpeg)

![](_page_35_Picture_0.jpeg)

กรอก PIN Code ยืนยันการมอบฉันทะ

|                                   | 👔 ມອບຈັນກະ                         | ۹ (۵)                            |                                                    |
|-----------------------------------|------------------------------------|----------------------------------|----------------------------------------------------|
|                                   | เพิ่ม proxy เพื่อเข้าร่วมประชุมแทน |                                  |                                                    |
| นางสาว ทดสอบ 26 ทดสอบ<br>100 หุ้น | มอบสันกะให้<br>กรรมการอิสระ        |                                  | nsən PIN Code                                      |
| 🖹 วาระการประชุม                   |                                    |                                  |                                                    |
| <ul> <li>Dige</li> </ul>          |                                    |                                  |                                                    |
| ເຊິ່ ມວບວັນກະ                     |                                    |                                  |                                                    |
|                                   |                                    |                                  | อินปัน                                             |
| 🔳 ภาษาไทย 🗸                       |                                    |                                  |                                                    |
| 🕞 ออกจากระบบ                      |                                    |                                  |                                                    |
|                                   | S 02 022 6200 b                    | no 2 🖂 irplus.agm@irplus.in.th 💆 | วตกลงการใช้งานและบริการ ข้อกำหนดการใช้งานการประชุน |

## หลังจากนั้น รอการตรวจสอบจากผู้ดูแลระบบ

| R                                                                                                    | ເຊັ ນອບວັນກະ 🍥 🭥                                                                                                    | มอบฉันทะให้กรรมการอิสระ                                                        |
|----------------------------------------------------------------------------------------------------|----------------------------------------------------------------------------------------------------|--------------------------------------------------------------------------------|
| Unoano noaou 26 noaou<br>100 iju<br>Congu<br>Cong<br>Congu<br>Congu<br>C | เพิ่ม proxy เพื่อเข้าร่วมประชุมแทน<br>มงบฉันกะแบบ n<br>มงบฉันกะให้กับ นายสมบัติ เพชรกอง (กรรมการอิสระ)<br>จำนวนเสียงทั้งหมด 100 กุ้ม<br>() รอการตรวจสอบ | คุณได้ยื่นเรื่องขอนอบฉันกะให้การแล้งไปยัง Email : Test@gmail.com เรียบร้อยแล้ว |
| ภาษาไทย ~ ออกจากระบบ                                                                                                    |                                                                                                    |                                                                                |
|                                                                                                    | 🕓 02 022 6200 no 2 🕑 irplus agr                                                                                                    | ฟพรุปประการให้ ออกลอการใช้อนแลนรักระ ข้อกำหนอการใช้อนการประชุม                 |

![](_page_35_Picture_5.jpeg)

Page 36 of 61

ระดับความลับ: ลับ

Tel : +662 022 6200 Fax : +662 022 6255 www.efinancethai.com www.onlineasset.co.th

![](_page_36_Picture_0.jpeg)

## ขั้นตอนการมอบฉันทะให้กรรมการอิสระ แบบ ข.

- อัปโหลดภาพสำเนาบัตรประชาชนของผู้มอบฉันทะ และ เอกสารมอบฉันทะ

|                                   | 💰 มอบฉันทะ                         | ۵ (۵)                   | มอนต้มกะ                                                                 |
|-----------------------------------|------------------------------------|-------------------------|--------------------------------------------------------------------------|
|                                   | เพิ่ม proxy เพื่อเข้าร่วมประชุมแทน |                         | C C C C C C C C C C C C C C C C C C C                                    |
| นางสาว กดสอบ 26 กดสอบ<br>100 ผู้น | มอบฉันทะให้<br>กรรมการอิสระ        |                         | ประเภทการมอบจันกะ                                                        |
| 🖹 วาระการประชุม                   |                                    |                         | หนังสือขอบฉันกะ แบบ ก. / หนังสือขอบฉันกะ แบบ ข. (ข้อ ก.)                 |
| 📄 ionans                          |                                    |                         | 🔿 หນັບສ້ອນອບວັນກະ ແບບ ບ. (ປ້ອ ບ.)                                        |
| 💿 ມີເດີຍ                          |                                    |                         | เลือกรายชื่อกรรมการอิสระ                                                 |
| ຣີ ນອບວັນກະ                       |                                    |                         | เลือกกรรมการอัสระ 🗸                                                      |
|                                   |                                    |                         | เลือกวิธีการยืบยับด้วดน                                                  |
|                                   |                                    |                         | 🔿 ฮัปไหลดเอกสารตามขึ้นตอน                                                |
|                                   |                                    |                         | 🔿 อัปไหลเกอกสารรวม                                                       |
| 📰 ภาษาไทย 🗸                       |                                    |                         | ข้อมาลับ จัดไป                                                           |
|                                   | 6 02 022                           | 6200 na 2 🖂 irplus.agm@ | 9irplus in th <u>ขอดกลงการใช้งานและบริการ</u> ข้อกำหนดการใช้งานการประชุม |

|                                   | ส์ มอบฉันทะ                        | ۵ (۵)                    | ມວບລັບກະ                                                              |
|-----------------------------------|------------------------------------|--------------------------|-----------------------------------------------------------------------|
|                                   | เพิ่ม proxy เพื่อเข้าร่วมประชุมแทน |                          |                                                                       |
| นางสาว กดสอบ 26 กดสอบ<br>100 ผู้น | อมอบอันกะให้<br>กรรมการอิสระ       |                          | สำเนาบัตรประชาชนของผู้บอบฉันทะ                                        |
| 🖹 วาระการประชุม                   |                                    |                          |                                                                       |
| ianahs                            |                                    |                          |                                                                       |
| 💿 Οιδυ                            |                                    |                          |                                                                       |
| ເຊິ່ ມວນຕົນກະ                     |                                    |                          | dulinao                                                               |
|                                   |                                    |                          | ภาพต่ายสำเนาบัตรประชาชนของผู้ขอบฉันทะ และลงชื่อรับรองสำนาฤทต้อง       |
| 📕 ภาษาไทย 🗸                       |                                    |                          |                                                                       |
| 🕞 ออกจากระบบ                      |                                    |                          | ข้อนกลับ <u>กั</u> ดไป                                                |
|                                   | ے<br>20 02 02                      | 2 6200 ng 2 🔗 irplusagm@ | @irplus in th - ข้อตกลงการใช้งานและบริการ - ข้อทำหนดการใช้งานการประชน |

![](_page_36_Picture_5.jpeg)

Tel : +662 022 6200 Fax : +662 022 6255

www.efinancethai.com www.onlineasset.co.th

Page 37 of 61

ระดับความลับ: ลับ

![](_page_37_Picture_0.jpeg)

| 2                                 | 👔 ນອບລັນກະ                         | ۵ (۱) |              | มอบต่            | ້ານກະ                    |                           |
|-----------------------------------|------------------------------------|-------|--------------|------------------|--------------------------|---------------------------|
|                                   | เพิ่ม proxy เพื่อเข้าร่วมประชุมแทน |       | jan<br>janta | <br>ອ້າເບານັດs   | <u></u><br>อาสารมอบอันทะ | ຼຼີ<br>ວ<br>ເວກລາຣລວກະແບບ |
| นางสาว ทดสอบ 26 ทดสอบ<br>100 หุ้น | มอบฉันทะให้<br>กรรมการอิสระ        |       |              | เอกสารมอ         | บบฉันทะ                  |                           |
| 📳 วาระการประชุม                   |                                    |       |              | г                | -                        |                           |
| (b) ມີເດີຍ                        |                                    |       |              |                  | ±                        |                           |
| li uanqmu                         |                                    |       |              | อัปโหลด          | ด่ายภาพ                  |                           |
|                                   |                                    |       | 10           | หนังสือมอบฉันทะเ | แบบ ก. หรือ ข.           |                           |
| ■ ภาษาไทย ∨ → ออกจากระบบ          |                                    |       | dou          | นกลับ            | กัดไป                    |                           |

![](_page_37_Picture_2.jpeg)

![](_page_37_Picture_3.jpeg)

#### ONLINE ASSET COMPANY LIMITED

466 Ratchadapisek Rd., Samsen-Nok, Huay Kwang, Bangkok 10310 THAILAND Tel : +662 022 6200 Fax : +662 022 6255 ONL-MN-004 คู่มีอก www.efinancethai.com www.onlineasset.co.th Page 38 of 61

ระดับความลับ: ลับ

![](_page_38_Picture_0.jpeg)

หลังจากนั้น รอการตรวจสอบจากผู้ดูแลระบบ จะมีสถานะที่แสดงทั้งหมด 3 สถานะ ได้แก่ กำลังรอการตรวจสอบ, ไม่ผ่านการตรวจสอบ, เรียบร้อยแล้ว ทั้งรูปแบบ ก. และ ข.

| R                                                   | (ອ) (ອ)                                                                                        | นอบฉันทะให้กรรมการอิสระ                                                                                                    |
|-----------------------------------------------------|------------------------------------------------------------------------------------------------|----------------------------------------------------------------------------------------------------|
| υτου ήμ                                             | เพิ่ม proxy เพื่อเข้าร่วมประชุมแทน<br>นางสาว ทดลอบ 26 กดลอบ<br>มอบฉันกะแบบ ข                   |                                                                                                    |
| <ul> <li>วาระการประชุม</li> <li>— เอกสาร</li> </ul> | มอบฉันกะให้กับ นายสมบัติ เพชรกอง (กรรมการอิสระ)<br>อำนวนเสียงกังหมด 100 หุ้น<br>📀 รอการตรวจลอบ | คุณได้ยื่นเรื่องขอมอบฉันกะให้กับ เกยสมบัติ เพชรกอง (nssumsอิสระ) จำนวน 100 หุ้น โปรดรอการตรวจสอบภายใน<br>คุณได้ยื่นเรื่องขอมอบฉันกะให้กับ เกยสมบัติ เพชรกอง (nssumsอิสระ) จำนวน 100 หุ้น โปรดรอการตรวจสอบภายใน<br>1 วันทำการ และระบบได้ทำการแจ้งไปยัง Email : Test@gmail.com เรียบร้อยแล้ว |
| ົ ບັເດັຍ<br>ເຮັ ນວນວັນກະ                            |                                                                                                |                                                                                                    |
| 💻 ภายาไทย 🗸                                         |                                                                                                |                                                                                                    |
| 🕞 ออกจากระบบ                                        | ್_ 02 022 6200 no 2 · ☉ i irokisao                                                             | ศติเซนิรถาป่า นังกามงารให้งานและเล็กๆ แต่ทำหนดการให้งานการประชบ                                                                                                    |

![](_page_38_Picture_3.jpeg)

Tel : +662 022 6200 Fax : +662 022 6255 www.efinancethai.com www.onlineasset.co.th

7

ระดับความลับ: ลับ ONL-MN-004 คู่มือการใช้งาน Web Application IR PLUS AGM - TH

![](_page_39_Picture_0.jpeg)

| <u>0</u>                         | 🕼 ນອບວັນກະ                                                                    | ۵ (۱۹)  |                                                                                  |
|----------------------------------|-------------------------------------------------------------------------------|---------|----------------------------------------------------------------------------------|
|                                  | เพิ่ม proxy เพื่อเข้าร่วมประชุมแทน                                            |         |                                                                                  |
|                                  | นางสาว ทดสอบ 26 ทดสอบ<br>มอบดินทะแบบ ช                                        |         |                                                                                  |
| นางสาว กดสอบ 26 กดสอบ<br>100 ศูษ | นอบฉันทะให้กับ นายสมบัติ เพชรกอง (กรรมการอิสระ)<br>สำหานสัยงที่เงินนา 100 หัน |         |                                                                                  |
| 🕑 วาระการประชุม                  | 🧿 ອນຸມັຕົແສ້ວ                                                                 | - ( 🗸 ) | IR PLUS AGM                                                                      |
| 📄 wnans                          |                                                                               |         | แอปพลิเคเงัน สำหรับการประชุมพู้ถือหุ้นทางอิเล็กทรอนิกส์ รองรับการทำงานทุกอุปกรณ์ |
| 🕞 úde                            |                                                                               |         |                                                                                  |
| E uoudun:                        |                                                                               | I       |                                                                                  |
|                                  |                                                                               |         |                                                                                  |
|                                  |                                                                               |         |                                                                                  |
|                                  |                                                                               | 1       |                                                                                  |
| v untrum                         |                                                                               |         |                                                                                  |
|                                  |                                                                               |         |                                                                                  |

![](_page_39_Picture_2.jpeg)

![](_page_39_Picture_3.jpeg)

#### ONLINE ASSET COMPANY LIMITED

466 Ratchadapisek Rd., Samsen-Nok, Huay Kwang, Bangkok 10310 THAILAND Tel : +662 022 6200 Fax : +662 022 6255 ONL-MN-004 คู่มีอก www.efinancethai.com www.onlineasset.co.th Page 40 of 61

ระดับความลับ: ลับ

![](_page_40_Picture_0.jpeg)

|                                            | 👔 มอบฉันกะ                                                                                     | ۹ (۵)                                                        |
|--------------------------------------------|------------------------------------------------------------------------------------------------|--------------------------------------------------------------|
|                                            | เพิ่ม proxy เพื่อเข้าร่วมประชุมแทน                                                             |                                                              |
| นางสาว ทดสอบ 28 ทดสอบ<br>500 ศูน           | ยางสาว กตลอบ 28 กดลอบ<br>มอบอันกะแบบ ข                                                         | 🛱 ยกเลิก                                                     |
| 🖹 ວາຣະກາຣປຣະຊຸມ                            | มอบสันทะให้กับ นายสมบัติ เพชรกอง (กรรมการอิสระ)<br>อำนวนเสียงทั้งหมด 500 ผู้น<br>(ค) ไม่อนมัติ | $\frown$                                                     |
| <ul> <li>ionans</li> <li>ມີເດີຍ</li> </ul> | รูปภาพหรือขอมูลไปปรากฏ                                                                         | ยืนยันการยกเล็กมอบฉันทะ                                      |
| ເຊິ້ ກອກຊູກະ                               |                                                                                                | ยกเลิก ยืนยัน                                                |
|                                            |                                                                                                |                                                              |
| 🔳 mentne 🗸                                 |                                                                                                |                                                              |
| 🕞 ออกจากระบบ                               |                                                                                                |                                                              |
|                                            | 🖉 02 022 6200 no 2 🕑 irp                                                                       | olus.agm@irplus.in.th <u>ข้อตกลงการใช้งานและบริการ ข้อ</u> ย |

และกรณีที่ยังไม่ผ่านการตรวจสอบผู้ถือหุ้นสามารถยกเลิกการ มอบฉันทะได้

## การเข้าใช้งานประเภทที่ 2 ผู้รับมอบฉันทะที่มาโดยตรงด้วยตนเอง (Proxy - Direct)

1. การเข้าใช้งานโดยผู้รับมอบฉันทะ (Proxy) จากผู้ถือหุ้น จะสามารถ Login เข้าใช้งานโดยเลขบัตรประชาชน ของผู้ถือหุ้น โดยต้องเลือกบริษัทที่ต้องการเข้าร่วมประชุมก่อน เพื่อเข้าสู่การใช้งานระบบเข้าร่วมประชุมผู้ถือ หุ้นทางอิเล็กทรอนิกส์ (E-AGM)

| 🚑 IR PLUS AGM                       |                                                                                                    |
|-------------------------------------|----------------------------------------------------------------------------------------------------|
|                                     | เข้าร่วมประชุมโดย<br>ผู้รับมอบสันกะที่มาโดยตรงด้วยตนเอง                                                                                                    |
|                                     | ผู้รับมอบเข้าใช้งานด้วยเลขปัตรประชาชนของผู้มอบ และเตรียมรูปภาพเอกสาร<br>เพื่อตรวอลอบ<br>สิ่งที่ต้องเตรียม<br>• รูปสำเภาปัตรประชาชน 'ผู้มอบและผู้รับมอบ' พร้อมลายเซ็น<br>• เอกสารมอบฉันทะ |
| บริษัท ออนไลน์แอสเซ็ท จำทัด (มหาชน) | บัตรประชาชนของผู้นอบ                                                                                                    |
|                                     |                                                                                                    |
|                                     |                                                                                                    |
|                                     |                                                                                                    |
| ອ ການກາ                             | ebunāu ābnāu                                                                                                    |

![](_page_40_Picture_6.jpeg)

Tel : +662 022 6200 Fax : +662 022 6255 www.efinancethai.com www.onlineasset.co.th

![](_page_41_Picture_0.jpeg)

ข้อตกลงการใช้งานระบบเข้าร่วมประชุมผู้ถือหุ้นทางอิเล็กทรอนิกส์ (E-AGM / E-EGM) เมื่อผู้รับมอบฉันทะ รับทราบข้อตกลงการใช้งานแล้ว จากนั้น กดยอมรับข้อตกลง แล้วไปหน้าถัดไป

![](_page_41_Picture_2.jpeg)

![](_page_41_Picture_3.jpeg)

ONLINE ASSET COMPANY LIMITED

466 Ratchadapisek Rd., Samsen-Nok, Huay Kwang, Bangkok 10310 THAILAND Tel : +662 022 6200 Fax : +662 022 6255 ONL-MN-004 คู่มีอก www.efinancethai.com www.onlineasset.co.th

)310 THAILAND ระดับความลับ: ลับ ONL-MN-004 คู่มือการใช้งาน Web Application IR PLUS AGM - TH

Page 42 of 61

![](_page_42_Picture_0.jpeg)

## ขั้นตอนการยืนยันตัวตนผู้รับมอบฉันทะ

ข้อมูล กรอกรายละเอียดข้อมูลให้ครบถ้วน

![](_page_42_Picture_3.jpeg)

![](_page_42_Picture_4.jpeg)

#### ONLINE ASSET COMPANY LIMITED

466 Ratchadapisek Rd., Samsen-Nok, Huay Kwang, Bangkok 10310 THAILAND Tel : +662 022 6200 Fax : +662 022 6255 ONL-MN-004 คู่มือก www.efinancethai.com www.onlineasset.co.th Page 43 of 61

ระดับความลับ: ลับ

![](_page_43_Picture_0.jpeg)

สำเนาบัตร อัปโหลดภาพถ่ายสำเนาบัตรประชาชนของผู้มอบฉันทะ โดยผู้มอบฉันทะต้องลงชื่อรับรองสำเนา ถูกต้อง

![](_page_43_Picture_2.jpeg)

## อัปโหลดเอกสารมอบฉันทะ

| 🖓 IR PLUS AGM       | i -            |                               |
|---------------------|----------------|-------------------------------|
| มอบฉันทะ            |                | เอกสารมอบฉันทะ                |
| • <u>(</u>          | ข้อมูล         |                               |
| <u>ہ</u> : <u>ا</u> | สำเบาบัตร      |                               |
| <u>.</u>            | เอกสารมอบฉันทะ | Odinacrow                     |
| ୍ଚ <u>ଜ</u>         | เอกสารลงคะแนน  | หนังสือนอบฉันทะแบบ ก. หรือ ช. |
| 🚍 ภาษาไทย           |                |                               |
| G- aano insoo       |                | บ่ากายขอบกลอบ                 |

## ถ่ายภาพเซลฟี่คู่บัตรประชาชน

| ถ่ายภาพเซลฟี่คู่บัตรประชาชน                                |  |
|------------------------------------------------------------|--|
|                                                            |  |
|                                                            |  |
| ต่ายภาพ                                                    |  |
| ต่ายภาพเซลฟัคู่มัตรประชาชนของคุณ<br>ให้ข้อมูลทุกส่วนชัดเวน |  |
| ย้อนกลับ ดัดไป                                             |  |

![](_page_43_Picture_7.jpeg)

#### ONLINE ASSET COMPANY LIMITED

466 Ratchadapisek Rd., Samsen-Nok, Huay Kwang, Bangkok 10310 THAILAND Tel : +662 022 6200 Fax : +662 022 6255 ONL-MN-004 คู่มือการใช้งาน ' www.efinancethai.com www.onlineasset.co.th Page 44 of 61

ระดับความลับ: ลับ

![](_page_44_Picture_0.jpeg)

#### อัปโหลดเอกสารลงคะแนนแต่ละวาระ

| A IR PLUS AGM      |                                                   |
|--------------------|---------------------------------------------------|
| มอบฉันทะ           | เอกสารลงคะแนนแต่ละวาระ(ถ้ามี)                     |
| 🏟 ข้อมูล           |                                                   |
| • •                |                                                   |
| 🖕 💽 เอกสารมอบฉันทะ | oʻulnan                                           |
| 🧴 🖉 เอกสารลงคะแนน  | หนังสือมอบฉันทะแบบ ก. หรือ ข. เฉพาะวาระการลงคะแนน |
| 💳 ภาษาไทย          |                                                   |
| 🕞 ออกจากระบบ       | ย้อนกลับ ดัดไป                                    |

## ยืนยันเลข OTP ที่ได้รับ

![](_page_44_Picture_4.jpeg)

![](_page_44_Picture_5.jpeg)

#### ONLINE ASSET COMPANY LIMITED

466 Ratchadapisek Rd., Samsen-Nok, Huay Kwang, Bangkok 10310 THAILAND Tel : +662 022 6200 Fax : +662 022 6255 ONL-MN-004 คู่มีอก www.efinancethai.com www.onlineasset.co.th

10310 THAILAND ระดับความลับ: ลับ ONL-MN-004 คู่มือการใช้งาน Web Application IR PLUS AGM - TH

Page 45 of 61

![](_page_45_Picture_0.jpeg)

- 3.3 สถานะการยืนยันตัวตนของผู้รับมอบฉันทะ จะมีทั้งหมด 3 สถานะ
- 1. Pending คือ สถานะจะอยู่ระหว่างรอการตรวจสอบ

| 🖓 IR PLUS AGM |                                                |                                             | 🚍 ภาษาไทย 🕞 ออกจากระบบ |
|---------------|------------------------------------------------|---------------------------------------------|------------------------|
|               |                                                |                                             |                        |
|               |                                                | ปริษัท บริษัท ออนไลน์แอลเซ็ก จำกัด (มหายน)  |                        |
|               | รอการตรวจสอบ                                   | ชื่อ-สกุล นายสมปีดี เพชรกอง                 |                        |
|               |                                                | รับมอบฉันทะจาก                              |                        |
|               | )+                                             | ชื่อ-สกุล นายทดสอบ 36 ทดสอบ                 |                        |
|               | ข้อมลของคณอย่ระหว่างการตรวจสอบภายใน 1 วันทำการ | จำนวนทุ้น 4,500 หุ้น                        |                        |
|               |                                                |                                             |                        |
|               |                                                | ℅ 02 022 6200 no 2  irplus.agm@irplus.in.th |                        |
|               |                                                |                                             |                        |

- 2. Disapproved คือ สถานะไม่ผ่านการยืนยันตัวตน
- เมื่อผู้ดูแลระบบตรวจสอบการยืนยันตัวตนของผู้ใช้แล้ว การยืนยันตัวตนไม่ผ่านจะส่งผลทันที โดยผู้ใช้จะ

ได้รับผลผ่านทาง Notification ว่า การยืนยันตัวตน : ไม่สำเร็จ / ตามด้วยเหตุผล

| 🖓 IR PLUS AGM |                                      |                                             | 💳 നാന്നല 🕞 ക | อกจากระบบ |
|---------------|--------------------------------------|---------------------------------------------|--------------|-----------|
|               |                                      |                                             |              |           |
|               |                                      | บริษัท บริษัท ออนไลน์แอลเซ็ก ฮ่ำทัด (บหาชน) |              |           |
|               | ยืนยันตัวตนไม่สำเร็จ                 | ชื่อ-ลกุล เมยสมบัติ เพชรทอง                 |              |           |
|               | ×                                    | รับมอบฉันทะจาก                              |              |           |
|               | × (×)                                | ชื่อ-สกุล นายทดสอบ 36 ทดสอบ                 |              |           |
|               | ยืบยันตัวตนไปสำเร็จ                  | จำนวนหุ้น <b>4,500 หุ้น</b>                 |              |           |
|               | เนื่องจาก : รูปภาพหรือข้อมูลไม่ปรากฏ | _                                           |              |           |
|               |                                      | Buelucioquanešo                             |              |           |
|               |                                      |                                             |              |           |

กรณีการยืนยันตัวตนไม่ผ่านการอนุมัติ ระบบจะแจ้งสาเหตุข้อผิดพลาด ให้ทำการแจ้งยืนยันตัวตนใหม่อีกครั้ง

Page 46 of 61

\*กรณีการยืนยันตัวตนไม่ผ่านการอนุมัติ ผู้ใช้จะไม่สามารถใช้งานใดๆ ใน Application ได้

![](_page_45_Picture_10.jpeg)

#### ONLINE ASSET COMPANY LIMITED

466 Ratchadapisek Rd., Samsen-Nok, Huay Kwang, Bangkok 10310 THAILAND ระดับความลับ: ลับ Tel : +662 022 6200 Fax : +662 022 6255 ONL-MN-004 คู่มือการใช้งาน Web Application IR PLUS AGM - TH www.efinancethai.com www.onlineasset.co.th

![](_page_46_Picture_0.jpeg)

3. Approve คือ สถานะผ่านการยืนยันตัวตน

- เมื่อผู้ดูแลระบบตรวจสอบการยืนยันตัวตนของผู้ใช้แล้ว การยืนยันตัวตนผ่านจะส่งผลทันที โดยผู้ใช้จะได้รับ
 ผลผ่านทาง Notification ว่า การยืนยันตัวตน : สำเร็จ

| 🚑 IR PLUS AGM |                                             |                                                         | 🗮 ภาษาไทย 🛛 🕒 ออกจากระบบ |
|---------------|---------------------------------------------|---------------------------------------------------------|--------------------------|
|               | อนุมัติเรียบร้อย!                           | บริษัท บริษัท ออนไลน์แอลเด็ก จำกัด<br>                  | (มหายน)<br>พชรกอง        |
|               |                                             | รับบอบสันทะจาก<br>ชื่อ-ลกุล นายกดลอบ 36<br>จำนวยกุ้น 4, | กดสอบ<br>500 กุ้น        |
|               | การยืบยันตัวตมของคุณผ่านการตรวจสอบเรียบร้อย | ašho PIN CODE                                           | sinth                    |
|               |                                             |                                                         |                          |

เมื่อยืนยันตัวตนสำเร็จแล้ว จะเข้าสู่หน้าตั้ง PIN code

เพื่อความปลอดภัยในการใช้ระบบและกดยอมรับข้อตกลง แล้วไปหน้าถัดไป

![](_page_46_Picture_6.jpeg)

![](_page_46_Picture_7.jpeg)

ONLINE ASSET COMPANY LIMITED

466 Ratchadapisek Rd., Samsen-Nok, Huay Kwang, Bangkok 10310 THAILAND Tel : +662 022 6200 Fax : +662 022 6255 ONL-MN-004 คู่มีอก www.efinancethai.com www.onlineasset.co.th

k 10310 THAILAND ระดับความลับ: ลับ ONL-MN-004 คู่มือการใช้งาน Web Application IR PLUS AGM - TH

Page 47 of 61

![](_page_47_Picture_0.jpeg)

| 🖓 IRPLUS AGM |                                                                      | 💳 ภาษาไทย | 🕒 ออกจากระบบ |
|--------------|----------------------------------------------------------------------|-----------|--------------|
|              |                                                                      |           |              |
|              | สร้าง PIN Code                                                       |           |              |
|              |                                                                      |           |              |
|              | <b>ООООООООО</b> ООО<br>2018-10-10-10-10-10-10-10-10-10-10-10-10-10- |           |              |
|              | ยืนยัน                                                               |           |              |
|              |                                                                      |           |              |

![](_page_47_Picture_2.jpeg)

![](_page_47_Picture_3.jpeg)

![](_page_47_Picture_4.jpeg)

#### ONLINE ASSET COMPANY LIMITED

466 Ratchadapisek Rd., Samsen-Nok, Huay Kwang, Bangkok 10310 THAILAND Tel : +662 022 6200 Fax : +662 022 6255 ONL-MN-004 คู่มีอก www.efinancethai.com www.onlineasset.co.th

k 10310 THAILAND ระดับความลับ: ลับ ONL-MN-004 คู่มือการใช้งาน Web Application IR PLUS AGM - TH

Page 48 of 61

![](_page_48_Picture_0.jpeg)

|                                                               | 🖹 วาระการประชุม                                                                                | ۵)                                                                                                    |                 |
|---------------------------------------------------------------|------------------------------------------------------------------------------------------------|----------------------------------------------------------------------------------------------------|-----------------|
| มาง กดสอบ 16 กดสอบ<br>6,500 ศัน                               | <b>บริษัท ออนไลน์แอกเซ็ก จำกัด</b><br>(กดสอบ ThaiD) การประชุมวิสามัญผู้ถือหุ้น ครั้งที่ 1/2568 |                                                                                                    |                 |
| 🗈 วาระการประชุม                                               | ຈຳນວນກຸ່ມ :<br><b>6,500</b><br><u>Sະນນຍັດ</u>                                                  |                                                                                                    |                 |
| <ul> <li>Diretts</li> <li>Diretts</li> <li>Diretts</li> </ul> | กรุณา<br>วาระที่ 1 พิอารณารับรองราย<br>Agenda 1 To adopt the !<br>Meeting of Shareholders      | เรอการลงทะเบียน<br>18-02-2025 07:00 น.<br>กรรมการอิสระสามารถดำเนินการได้ที่<br>กำล่วงหน้าก่อนวันประชุม 24 ชม.) |                 |
|                                                               | 🔿 เห็นด้วย/Approve                                                                             | ตกลง                                                                                                    |                 |
| ອອກຈາກຣະບບ                                                    | <ul> <li>ไม่เห็นด้วย/Disapprove</li> <li>งดออกเสียง/Abstain</li> </ul>                         |                                                                                                    |                 |
|                                                               | 🕒 02 022 6200 no 2 🕑 irplusagm@irplusi                                                         | n.th ข้อตกลงการใช้งานและบริการ ข้อกำหนดการi                                                                    | ใช้งานการประชุม |

ถ้ายังไม่ถึงเวลาลงทะเบียนจะแสดงแจ้งเตือนระบุเวลาที่สามารถทะเบียนได้

## เมื่อถึงเวลาการเปิดประชุมจะแสดงแจ้งเตือนให้กดลงทะเบียนเพื่อเข้าร่วมการประชุม

|                                             | 🖹 ວາຣະກາຣປຣະຊຸມ 💿 🍥                                                                                                    |
|---------------------------------------------|----------------------------------------------------------------------------------------------------|
| โกม<br>คุณ กดสอบ 17 กดสอบ<br>1,456,800 ผู้น | <b>บริษัท ออนไลน์แอกเซ็ท จำกัด</b><br>(ทดสอบ ThaiD) การประชุมวิสามัญผู้ถือกุ่ม ครั้งที่ 1/2568                                          |
| 🗈 วาระการประชุม                             | งานรมหุ้น :<br>1,456,800                                                                                                    |
| ා රැ <b>ර</b> ප                             | Open         ยังไม่มีผลลัพธ์ที่จะแสดง           เปิดให้ลงทะเบียนออนไลน์ โปรดลงทะเบียนสำหรับโหวตออนไลน์         ยังไม่มีผลลัพธ์ที่จะแสดง |
| (8) DOUGUR                                  | Agenda 1 To adopt the I<br>Meeting of Shareholders ลงกะเบียน                                                                            |
|                                             | U tRuðbe/Approve                                                                                                    |
| 🧮 ภาษาไทย 🗸                                 | ◯ ไปเห็นด้วย/Disapprove                                                                                                    |
| 📑 ออกจากระบบ                                | ◯ งดออกเสียง/Abstain                                                                                                    |
|                                             | 🕒 02 022 6200 no 2 🕑 irplus agm@irplus in th 🛛 dzonavmsidavuuta:uSms dzińkuomsidavumsidavumsidavu                                       |

![](_page_48_Picture_5.jpeg)

#### ONLINE ASSET COMPANY LIMITED

466 Ratchadapisek Rd., Samsen-Nok, Huay Kwang, Bangkok 10310 THAILAND Tel : +662 022 6200 Fax : +662 022 6255 ONL-MN-004 คู่มีอก www.efinancethai.com www.onlineasset.co.th

)310 THAILAND ระดับความลับ: ลับ ONL-MN-004 คู่มือการใช้งาน Web Application IR PLUS AGM - TH

Page 49 of 61

![](_page_49_Picture_0.jpeg)

เมื่อผู้ใช้กดลงทะเบียนระบบ จะมีการเปิดให้ลงคะแนนออนไลน์ได้ทันที โดยผู้ใช้จะสามารถลงคะแนน เห็นด้วย ไม่เห็นด้วย งดออกเสียง อย่างใดอย่างหนึ่ง

![](_page_49_Figure_2.jpeg)

![](_page_49_Figure_3.jpeg)

![](_page_49_Picture_4.jpeg)

# 

#### ONLINE ASSET COMPANY LIMITED

466 Ratchadapisek Rd., Samsen-Nok, Huay Kwang, Bangkok 10310 THAILANDระดับความลับ: ลับTel : +662 022 6200 Fax : +662 022 6255ONL-MN-004 คู่มีอการใช้งาน Web Application IR PLUS AGM - THwww.efinancethai.com www.onlineasset.co.th0

Page 50 of 61 ระดับความลับ: ลับ

![](_page_50_Picture_0.jpeg)

## เมนูการใช้งานต่างๆ สำหรับ Web Application

\*หมายเหตุ : การใช้งานเมนูต่าง ๆ สงวนสิทธิ์ให้เฉพาะผู้ใช้ที่ผ่านการตรวจสอบการยืนยันตัวตนแล้วเท่านั้น

## 1. เมนูวาระ

- รายงานผู้เข้าร่วมประชุม

|                                | 🖹 วาระการประชุม                                                                      | ۵ (۱)                                             | รายงานผู้เข้าร่วมประชุม                   |                                       |                                         |
|--------------------------------|--------------------------------------------------------------------------------------|---------------------------------------------------|-------------------------------------------|---------------------------------------|-----------------------------------------|
|                                | <b>บริษัท ออนไลน์แอสเซ็ก จำทัด (มหาชน)</b><br>การประชุษฐ์ถือหุ้น ครั้งที่ 1/2558     | C                                                 |                                           |                                       |                                         |
| นาย ทดสอบ 24 ทดสอบ<br>100 หุ้น | จำนวนหุ้น : จำนวน                                                                    | มเสียง (เสียง) :                                  | ผู้เข้าร่วมประชุม (เ                      | ຮົ່ມປຣະชุม) ຜູ້ເข້າຮ່ວມປຣະชุม         | ทั้งหมด)                                |
|                                |                                                                                      |                                                   | รายละเอียดผู้ถือเ                         | <b>ู้นที่เข้าร่วมประชุม</b> (เ        | ริ่มประชุม)                             |
| 🖹 ວາຣະກາຣປຣະຊຸມ                | Open                                                                                 |                                                   | Attende                                   | es (Start the meeting                 | g)                                      |
| ี เอกสาร                       | วาระที่ 1 วาระทดสอบที่ 1 การวางแผนเพื่อดำเนินการแก้ไขตา<br>Agondo 1 Agondo Test No.1 | รางเวรยามที่จอดรถ                                 | การประชมผู้ถืดหัน ครั้งที่ 1/2558         |                                       | 8                                       |
| 🕞 มีเดีย                       | Agenda i Agenda lest No.1                                                            |                                                   | shareholder meeting 1/2558                |                                       |                                         |
| 🖹 มอบฉันทะ                     | 🗿 เห็นด้วย/Approve                                                                   |                                                   |                                           | Ũ                                     |                                         |
|                                | 🔿 ไม่เก็นด้วย/Disapprove                                                             |                                                   | สมาชิกประชุม                              | ราย                                   | หุ้น                                    |
|                                |                                                                                      |                                                   | (Meeting Members)                         | (Persons)                             | (Shares)                                |
|                                | 🔿 งดออกเสียง/Abstain                                                                 |                                                   | ผู้ถือหุ้นที่มาด้วย                       |                                       |                                         |
|                                |                                                                                      |                                                   | ตนเอง                                     | 0                                     | 0                                       |
| ภาษาไทย 🗸                      | ร่างเวเพิ่มชั่งแบบ - 100                                                             | 0                                                 | (Shareholders)                            |                                       |                                         |
| 🕞 ออกจากระบบ                   |                                                                                      | ש                                                 | ผู้ถือหุ้นที่มอบฉันทะ                     | 2                                     | 2                                       |
|                                |                                                                                      |                                                   | Range Agm Egm                             | Copyright © 2025 Online Asset Company | Limited, All rights reserved. (V.2.1.5) |
|                                | <u> </u>                                                                             | irplus agm@irplus.in.th <u>ขอดกลงการใช้งานและ</u> | <u>บริการ ข้อก่ำหนดการใช้งานการประชุม</u> |                                       |                                         |

![](_page_50_Picture_6.jpeg)

#### ONLINE ASSET COMPANY LIMITED

466 Ratchadapisek Rd., Samsen-Nok, Huay Kwang, Bangkok 10310 THAILAND Tel : +662 022 6200 Fax : +662 022 6255 ONL-MN-004 คู่มีอก www.efinancethai.com www.onlineasset.co.th

)310 THAILAND ระดับความลับ: ลับ ONL-MN-004 คู่มือการใช้งาน Web Application IR PLUS AGM - TH

Page 51 of 61

![](_page_51_Picture_0.jpeg)

#### 2. เมนูเอกสาร

- สำหรับผู้ใช้เปิดอ่านเอกสารในการประชุมได้

![](_page_51_Picture_3.jpeg)

## 3. เมนูมีเดีย

www.efinancethai.com www.onlineasset.co.th

- สำหรับผู้ใช้เปิดวิดีโอต่าง ๆ ได้ที่เกี่ยวกับการประชุม

![](_page_51_Picture_6.jpeg)

![](_page_51_Picture_7.jpeg)

Page 52 of 61

![](_page_52_Picture_0.jpeg)

### 4. เมนูมอบฉันทะ

สำหรับผู้ใช้ที่ต้องการมอบฉันทะซึ่งจะมีเมนูนี้ได้ (Shareholder) เท่านั้น ผู้ใช้จะต้องเป็นบัญชีประเภทผู้ถือหุ้นที่มาด้วยตนเอง

|                                           | 🗟 ມອບວັນກະ 💿 🥘                                                 | ข้อทำหนดและเงื่อนไข                                                                                                    |
|-------------------------------------------|----------------------------------------------------------------|----------------------------------------------------------------------------------------------------|
| ()<br>นางสาว ทดสอบ 26 ทดสอบ               | เพิ่ม proxy เพื่อเข้าร่วมประชุมแทน                             | เพื่อปกป้องสิทธิของผู้มอบฉันทะ โปรดอ่านเงื่อนใขการมอบฉันทะและ<br>คำยินขอมทั่งหมดต่อไปนี้ การมอบฉันทะ คือ การที่บุคคลหนึ่งเรียกว่า ตัวการ                                                                                                    |
| 100 หุ้น<br>== วาระการประชุม<br>== เอกสาร | มอบฉันทะให้<br>กรรมการอิสระ                                    | นอบให้บุคคลอีกคนหนึ่ง เรียกว่า ตัวแทน มีอำนาจทำการแทนและการกระทำ<br>นั้นมีผลางกฎหมายเสอ็บอว่าตัวการทำด้วยชนแอง ผู้รับมองดันกะสามารถ<br>มองดันกะได้ท่อนปีแร้บประชุม 1 วัน เมื่อผู้มองดันกะได้เองให้บุคคลตามที่<br>ท่านระบุและผ่านกระบวนการตรวจสอบเอกสารออนไลน์ได้สำเร็จท่านสามารถ<br>เข้ามารีบชม Live ท่ายกอดสดได้ตามปกติ แต่จะไม่สามารถไหวตได้การ<br>ป้องกันข้อมูลส่วนบุคคล<br>บริษัทด่านในการจัดเก็บข้อมูลของผู้ถือผุ้นที่เข้ามาใช้งานระบบเพื่อเป็น |
| 💿 ບົເດັຍ<br>👔 ນວນຈັນກະ                    |                                                                | ฐานข้อมูล เพื่อใช้ตรวจสอบการเข้าใช้งานระบบการเก็บรักษาข้อมูลส่วนบุคคล<br>เป็นสิ่งสำคัญที่ทุกคนให้ความสนใจ<br>ทางบริษัทตระหนักถึงสิทธิความเป็นส่วนบุคคลใบข้อมูลส่วนบุคคล<br>ของท่านและพยายามอย่างยิ่งที่จะให้ท่านได้รับความปลอดภัยสูงสุดจากการใช้<br>บริการระบบ ดังนั้น ข้อมูลส่วนบุคคลของท่านที่บริษักได้รับจะถูกเก็บรักษาและ 🛛 🔻                                                                                                    |
|                                           |                                                                | ข้าพเจ้ายอมรับว่า ได้อ่านและเข้าใจข้อตกลงทั้งหมดแล้ว                                                                                                    |
| ■ ภาษาไทย ~ → ออกจากระบบ                  |                                                                | กัดไป                                                                                                    |
|                                           | 🕓 02 022 6200 იი 2 🕑 irplus.agm@irplus.in.th <u>კათიათიაშა</u> | วามและปริการ ข้อกำหนดการใช้งานการประชุม                                                                                                    |

## 5. เมนูโปรไฟล์

- ข้อมูลส่วนตัวของบัญชีผู้ใช้

|                                | ③ Iusiwá                           | ۵ (۵)                                                  | 🕼 บริการระบบประชุมษุลัลหุ่น IR PLUS AGM บบ Web Application ดูการหลัง และ | 10 |
|--------------------------------|------------------------------------|--------------------------------------------------------|--------------------------------------------------------------------------|----|
| เมย กดสอบ 24 กดสอบ<br>100 หุ้ม | ເກຍ ກດສອບ 24 ກດສອບ<br>ອຳນວນຄັບ 100 |                                                        |                                                                          |    |
| 🖹 วาระการประชุม                | ชื่อบริษัท                         |                                                        | Carta Diananan 🖉 🖉 🗙                                                     |    |
| (b) มีเดีย                     | Account ID                         | 100000023                                              | in gang datat<br>Unit of datat<br>Unit of datates                        |    |
| 🖹 มอบฉันทะ                     | เลขบัตรประชาชน                     | 10000000023                                            |                                                                          |    |
|                                | จำนวนหุ้น                          | 100                                                    |                                                                          |    |
|                                | riəų                               |                                                        |                                                                          |    |
| 💻 ກາຍາໄກຍ 🗸                    | รหัสโปรษณีย์                       |                                                        |                                                                          |    |
| 🕞 ออกจากระบบ                   | เพิ่มผู้ขอบฉันทะ                   |                                                        |                                                                          |    |
|                                | 📎 02 022 6200 no 2 🖂               | irplus agm@irplus in th <u>ข้อตกลงการใช้งานและบร</u> ั | ะเริการ ข้อทำหนดการใช้อามการประชุม                                       |    |

![](_page_52_Picture_8.jpeg)

ONLINE ASSET COMPANY LIMITED

466 Ratchadapisek Rd., Samsen-Nok, Huay Kwang, Bangkok 10310 THAILAND Tel : +662 022 6200 Fax : +662 022 6255 ONL-MN-004 คู่มีอก www.efinancethai.com www.onlineasset.co.th

ระดับความลับ: ลับ ONL-MN-004 คู่มือการใช้งาน Web Application IR PLUS AGM - TH

Page 53 of 61

![](_page_53_Picture_0.jpeg)

## 6. เมนูตั้งค่า

- สำหรับผู้ใช้ที่ต้องการเปลี่ยนภาษาหรือออกจากระบบ

|                                           | 🖹 วาระการประชุม                                                                   | (0)                                                                                                    |
|-------------------------------------------|-----------------------------------------------------------------------------------|----------------------------------------------------------------------------------------------------|
|                                           | <b>บริษัท ออนไลน์แอสเซ็ท จำทัด (มหาชน)</b><br>การประชุมลู่ถือหุ้น ครั้งที่ 1/2558 | C D                                                                                                    |
| นาย กดสอบ 24 กดสอบ<br>100 หุ้น            | จำนวนรุ่น : จำนวนเสียง (เสี<br>100 100                                            | oj:                                                                                                    |
| upsakansı 🗀                               | Open<br>วาระที่ 1 วาระกดสอบที่ 1 การวางแผนเพื่อดำเนินการแก้ใชตา                   | Arabitration and a second and a second and a |
| <ul><li>อีเดีย</li><li>มอบฉันทะ</li></ul> | Agenda 1 Agenda Test No.1 <ul> <li>เกินด้วย/Approve</li> </ul>                    | and the second                                                                                                    |
|                                           | <ul> <li>ไปเห็นด้วย/Disapprove</li> <li>งดออกเสียง/Abstain</li> </ul>             |                                                                                                    |
| 🚍 ภาษาไทย 🗸                               |                                                                                   |                                                                                                    |
|                                           | элизиципениа : 100<br>© 02 022 6200 на 2                                          | ັງກຸ່ມຂອງຫຍູ່ກຸ່ມຂະຫານ ອັງດາລາມກາວໃຈແພລະລັກກະ ອີງກ່າຍແລກາວໃຈແມ່ການໃຈລະບ                                                                                                    |

#### 7. เมนู ออกจากระบบ

- สำหรับผู้ใช้งานต้องการที่จะออกจากระบบ IR PLUS AGM

ข้อควรระวัง : ในการกด "ออกจากระบบ" ในขณะประชุม ระบบจะถือว่าเป็น ผู้ออกจากการ ประชุมก่อนกำหนด และจะสูญเสียผลโหวตในทุก ๆวาระ

![](_page_53_Picture_7.jpeg)

# 

#### ONLINE ASSET COMPANY LIMITED

466 Ratchadapisek Rd., Samsen-Nok, Huay Kwang, Bangkok 10310 THAILAND Tel : +662 022 6200 Fax : +662 022 6255 ONL-MN-004 คู่มีอก www.efinancethai.com www.onlineasset.co.th Page **54** of **61** ระดับความลับ: ลับ

![](_page_54_Picture_0.jpeg)

- 8. เมนูสอบถามหรือแสดงความคิดเห็นขณะมีการถ่ายทอดสดการประชุม
- 8.1 แสดงคิดเห็นหรือสอบถามคณะกรรมการขณะการประชุมโดยระบบผ่านวิดีโอคอล ผู้ใช้สามารถทำการขอสิทธิ์ผ่าน Application ได้ในเมนูนี้

|                                              | 🖹 วาระการประชุม                                                                       | ۵) (۵)                              |                                                  |                                     |    |
|----------------------------------------------|---------------------------------------------------------------------------------------|-------------------------------------|--------------------------------------------------|-------------------------------------|----|
|                                              | <b>บริษัท ออนไลน์แอสเซ็ก จำกัด (มหาชน)</b><br>การประชุมผู้ถือหุ้น ครั้งที่ 1/2558     | CE                                  |                                                  |                                     |    |
| นาย กดสอบ 24 กดสอบ<br>100 ผู้น               | ອຳນວນກຸ້ນ : ອຳນວນນ<br>100 100                                                         | เสียง (เลียง) :                     |                                                  |                                     |    |
| 🗈 วาระการประชม                               |                                                                                       |                                     | C SPACE AUS                                      | มีปีหลอกาพปัตรประชายน               |    |
| <ul> <li>ເວກສາຮ</li> <li>ເວັດເດັຍ</li> </ul> | Open<br>วาระที่ 1 วาระกดสอบที่ 1 การวางแผนเพื่อดำเนินการ<br>Agenda 1 Agenda Test No.1 | รแก้ไขตารางเวรยามที่จอดรถ           | chucheyoù<br>chucheyoù                           |                                     | 2  |
| ເຊິ່ ມອບລັບກະ                                | O เห็นด้วย/Approve                                                                    |                                     | (B) nwaant                                       | Silisonnethskeimsonn: Missensholmou | -  |
|                                              | 🔿 ไม่เห็นด้วย/Disapprove                                                              |                                     | P.m.                                             |                                     | -  |
|                                              | 🔿 งดออกเสียง/Abstain                                                                  |                                     |                                                  |                                     |    |
|                                              |                                                                                       |                                     |                                                  |                                     | 10 |
| 📕 ภาษาไทย 🗸                                  | จำนวนหุ้นทั้งหมด : 100                                                                | 3                                   |                                                  |                                     |    |
| 🕞 ออกจากระบบ                                 |                                                                                       |                                     |                                                  |                                     |    |
|                                              | S 02 022 620                                                                          | 00 no 2 🖂 irplus.agm@irplus.in.th 💩 | าลงการใช้งามและบริการ ข้อทำหนดการใช้งานการประชุม |                                     |    |

- เมื่อผู้ใช้ได้ขอสิทธิ์การถามผ่านวิดีโอคอลแล้ว ผู้ดูแลระบบทำการตรวจสอบเพื่อติดต่อกลับมา

|                                | 🕑 วาระการประชุม                                                                   | (o)                                                                                                    |                   |                                                                                               |                  |
|--------------------------------|-----------------------------------------------------------------------------------|----------------------------------------------------------------------------------------------------|-------------------|-----------------------------------------------------------------------------------------------|------------------|
|                                | <b>บริษัท ออนไลน์แอสเซ็ท จำกัด (มหาชน)</b><br>การประชุมผู้ต้อยุ่ม ครั้งที่ 1/2558 | CAL                                                                                                    |                   |                                                                                               |                  |
| นาย กดสอบ 24 กดสอบ<br>100 ผู้น | ວ້ານວຍກູ້ນ<br>100 100                                                             | 3 Care                                                                                                    |                   | a<br>Antoniyaka                                                                               |                  |
| 🗄 วาระการประชุม                | Open                                                                              | วาระที่ 2 วาระทดสอบที่ 2<br>Agenda 2 Agenda Test No 2                                                                                                   |                   | diob/Artitionani (here hidde) •                                                               | 1000             |
| 🖃 ionans<br>🕞 Dictu            | วาระที่ 1 วาระกดสอบที่ 1 การวางแผนเพื่อดำเนิน<br>Agenda 1 Agenda Test No.1        |                                                                                                    | (united)          | Antonione<br>• dancarpus aladimi, tor;<br>Regenerary fermine/stationeu/station<br>statistics; | 24               |
| 🗟 uəudun:                      | <ul> <li>เห็นด้วย/Approve</li> </ul>                                              | ผู้ถือคุ้นได้รับอนุญาตจากเจ้าหน้าที่ และต้องมีความพร้อมในการเป็ดกล้อง<br>หวุ่น้อะไฟน์ ส่วนต้นควาต้องมายโตและต่องอากเพื่น ซึ่งอาจาะเหตุ                  |                   |                                                                                               | -                |
|                                | UliAudoe/Disapprove                                                               | และเมเครเพน a mรบทารอเทเามครอและบหวามขาน องการสนานาจะถูก<br>มันทึกไว้ทั้งหมด และหากผู้ถือหุ้นพฤติกรรมไม่เหมาะสมเจ้าหน้าที่สามารถตัด<br>การสนทนาได้ทันที |                   | Anna i                                                                                        |                  |
|                                |                                                                                   | ยกเลิก ยืนชัน                                                                                                    | ioo munan Login K | hgisuudaeiaunีมีสรมีระชาชน และกรอกระกัด PIN Code                                              | 6 กลักที่ตั้งไว้ |
| ■ ภาบาไทย ~ □ ออกจากระบบ       | สำนวนหุ้นทั้งหมด : 100                                                            | 3                                                                                                    |                   |                                                                                               |                  |
|                                | 02 022 6                                                                          | 200 ก. 2. 🖂 เทยแรงสภาพิเทษแรการ ซือกับนอกร                                                                                                    |                   |                                                                                               |                  |

![](_page_54_Picture_6.jpeg)

#### ONLINE ASSET COMPANY LIMITED

466 Ratchadapisek Rd., Samsen-Nok, Huay Kwang, Bangkok 10310 THAILAND Tel : +662 022 6200 Fax : +662 022 6255 ONL-MN-004 คู่มีอก www.efinancethai.com www.onlineasset.co.th

)310 THAILAND ระดับความลับ: ลับ ONL-MN-004 คู่มือการใช้งาน Web Application IR PLUS AGM - TH

Page 55 of 61

![](_page_55_Picture_0.jpeg)

- เมื่อผู้ใช้ได้ขอสิทธิ์การถามผ่านวิดีโอคอลแล้ว ผู้ดูแลระบบทำการตรวจสอบเพื่อติดต่อกลับมา

![](_page_55_Picture_2.jpeg)

เมื่อผู้ใช้ผ่านการตรวจสอบผู้ดูแลระบบจะติดต่อกลับมาหาโดยผู้ใช้จะต้องยืนยันการเข้าร่วมการ
 ประชุมผ่านวิดีโอคอล และกดปุ่ม ยืนยันการเข้าร่วมวิดีโอคอล

![](_page_55_Picture_4.jpeg)

![](_page_55_Picture_5.jpeg)

![](_page_56_Picture_0.jpeg)

 - เมื่อผู้ใช้กดยืนยันการเข้าร่วมวิดีโอคอล จะแสดงหน้าวิดีโอคอลและเปิดกล้องของผู้ใช้ โดยผู้ดูแลระบบจะ สอบถามผู้ใช้และรอความพร้อมของกรรมการก่อนที่จะสลับกล้องไปที่กรรมการ เพื่อสอบถาม

![](_page_56_Picture_2.jpeg)

- เมื่อผู้ดูแลระบบตรวจสอบความเรียบร้อยแล้วผู้ดูแลระบบจะสลับกล้องไปที่กรรมการเพื่อให้ผู้ใช้

ได้สอบถามหรือแสดงความคิดเห็นต่อกรรมการ

![](_page_56_Picture_5.jpeg)

นาย วิณณ์ คริษฐ์

![](_page_56_Picture_7.jpeg)

ONLINE ASSET COMPANY LIMITED

466 Ratchadapisek Rd., Samsen-Nok, Huay Kwang, Bangkok 10310 THAILAND Tel : +662 022 6200 Fax : +662 022 6255 ONL-MN-004 คู่มีอก www.efinancethai.com www.onlineasset.co.th

10310 THAILAND ระดับความลับ: ลับ ONL-MN-004 คู่มือการใช้งาน Web Application IR PLUS AGM - TH

Page 57 of 61

![](_page_57_Picture_0.jpeg)

 เมื่อผู้ร่วมประชุม ได้สอบถาม และได้รับคำตอบจากกรรมการ เรียบร้อยแล้ว กรรมการจะกดวางสาย เพื่อจบการสนทนา

|                                             | 🖹 วาระการประชุม                                                                          | ( <u>0</u> )                                                                       |                                                                                                    |
|---------------------------------------------|------------------------------------------------------------------------------------------|------------------------------------------------------------------------------------|----------------------------------------------------------------------------------------------------|
|                                             | <b>ปริษัท ออนไลน์แอสเซ็ก จำกัด (มหาชน)</b><br>การประชุษยู่ถือหู้น ครั้งที่ 1/2558        | © B                                                                                |                                                                                                    |
| นาย กดลอบ<br>100 ผู้น                       | ้จำนวนกุ้น : จำนวนเสียง (เสียง) :<br>100 100                                             |                                                                                    | 8 (1997) - 1 (1997) - 1 (1997) - |
| 🖹 วาระการประชุม                             |                                                                                          |                                                                                    | รอกสารสองรอบและรัดะวาระ(ถ้านี)                                                                                                    |
| <ul> <li>ionans</li> <li>เป็เดีย</li> </ul> | Open<br>วารเที่ 1 วารเกดสอบที่ 1 การวางแผนเพื่อดำเนินการแก้<br>Agenda 1 Agenda Test No.1 | (()<br>ราย<br>อบการสนามามห้านวิตา                                                  | <u> </u>                                                                                                    |
| ຣີ ມອບຕົນກະ                                 | <ul> <li>เห็นด้วย/Approve</li> </ul>                                                     | กแลงสังห<br>ตกลง                                                                   | e ender type e e e e e e e e e e e e e e e e e e                                                                                                     |
|                                             | 🔿 ไปเก็นด้วย/Disapprove                                                                  | G anna                                                                             | and and                                                                                                    |
|                                             | 🔿 งดออกเสียง/Abstain                                                                     |                                                                                    |                                                                                                    |
| 🧮 munine 🗸                                  | สำนวนคุ้มกังหมด - 100                                                                    |                                                                                    |                                                                                                    |
|                                             | 📞 02 022 6200 na 2 🕑                                                                     | irplus.agm@irplus.in.th <u>ขอตกลงการใช้งานและบริการ ข้อกำหนดการใช้งานการประชุบ</u> |                                                                                                    |

- กรณี ผู้ร่วมประชุมซักถามแบบวิดีโอคอล แล้วไม่ได้การตอบกลับแบบวิดีโอคอล

ผู้ดูแลระบบจะทำการตอบกลับด้วยข้อความแทน โดยผู้ร่วมประชุมจะได้รับข้อความแจ้งเตือน

|                                       | อาระการประชุม<br>บริษัท ออนไลน์แอสเซ็ก จำกัด (มหาชน)<br>การประชุมชุโดฟุน ครั้งที่ 1/2558                                                                                                    | )<br>(C)<br>(B)             |                                              | สำหานของสอน (Your question(s)): ×<br>Test12.?<br>• สอมกลับ (Roph) บารง admin ให้รับ<br>หรวมมีจังหวามแจ้ กรุณารอการ<br>สืดสอกสับฝักครู่ครับ |
|---------------------------------------|----------------------------------------------------------------------------------------------------|-----------------------------|----------------------------------------------|----------------------------------------------------------------------------------------------------|
| นาย กดลอบ 24 กดลอบ<br>100 กุ้น        | จำนวนหุ้น : จำนวนเสียง (เช่<br>100 100                                                                                                    | đev)                        |                                              |                                                                                                    |
| ะะะะะะะะะะะะะะะะะะะะะะะะะะะะะะะะะะะะะ | Cpen<br>วารที่ 1 วาระกดสอบที่ 1 การวางแผนเพื่อดำเนินการแก้ในด<br>Agenda 1 Agenda Test No.1                                                                                                    | ทรางเวรยามที่จอดรถ          | -                                            | วิธีการโหวตลงคะแบบ                                                                                                    |
| augudune                              | มีประมาณ มีประมาณ ม |                             |                                              | 1-0-0-2                                                                                                    |
| i muntne ~                            | ວຳມວນຈຸນຄ້ອາຍາດ : 100                                                                                                    | 0                           |                                              |                                                                                                    |
|                                       | € 02 022 6200 no 2                                                                                                    | irplus.agm@irplus.in.th 👌 🖂 | งการใช้งานและบริการ ข้อทำหนดการใช้งานการประช | μ.                                                                                                    |

![](_page_57_Picture_6.jpeg)

![](_page_58_Picture_0.jpeg)

เมื่อกดเข้ามาเพื่อดูข้อความตอบกลับ จากข้อความแจ้งเตือน จะแสดงดังรูป
 หรือผู้เข้าร่วมประชุม สามารถกดกลับมาดูคำตอบจากผู้ดูแลระบบอีกครั้ง

|                                                   | 🖹 ວາຣະກາຣປຣະຊຸບ 🍥 🍥 (້) ຄຳການລາດການບ້ານ                                                                                                    |
|---------------------------------------------------|----------------------------------------------------------------------------------------------------|
|                                                   | บริษัท ออนไลน์แอสเซ็ก จำกัด (มหาชน)         C         โอ           การประชุมฟูต้อศูน ครั้งที่ 1/2558         C         โอ                                                                         |
| นาย กดลอบ 24 กดลอบ<br>100 หุ้น                    | จำนวนหุ้น : จำนวนเสียง (เสียง) : จำนวนเสียง (เสียง) :<br>100 100                                                                                                    |
| <ul> <li>วาระการประชุม</li> <li>เอกสาร</li> </ul> | Open         คำถามที่มาหารวิธีโดครด (Questions from Video calls)           วาระที่ 1 วาระกอสอนที่ 1 การวางแผนเพื่อดำเนินการแก้ไขตารางเวรยามที่จอดรด         คำถามในกิรัฐงาวชี่ 2 - วาชราดดอมที่ 2 |
| 💿 ນົເດັຍ                                          | Agenda 1 Agenda Test No.1  C Test12?  A mix admin läftummuße/norsusil/n rgamermäkelenfullinghäu                                                                                                   |
|                                                   | LUiñudou/Disapprove     assertease                                                                                                    |
| 🚍 ภาษาไทย 🗸                                       |                                                                                                    |
| 🕞 ออกจากระบบ                                      |                                                                                                    |

 8.2 แสดงคิดเห็นหรือสอบถามคณะกรรมการขณะการประชุมโดยระบบผ่านการส่งคำถามแบบข้อความ กดปุ่ม เพื่อพิมพ์คำถาม ในแต่ละวาระ

|                    | 🗄 วาระการประชุม                                       | <b>@</b>                      | 🔘 ຄຳຕາມວາກກາงບ້ານ                                                  |
|--------------------|-------------------------------------------------------|-------------------------------|--------------------------------------------------------------------|
|                    | 1                                                     | 0                             | วาระที่ 3 วาระกอลอบที่ 3                                           |
| นาย กดสอบ 24 กดสอบ |                                                       |                               | • Test17                                                           |
| 100 หุ้น           | วาระที่ 3 วาระกดสอบที่ 3<br>Agenda 3 Agenda Test No.3 |                               |                                                                    |
| 🦲 เอกสาร           | 🔿 เห็นด้วย/Approve                                    |                               | คำถามไม่มีก็มีขวายรู้ที่ 2 - จารราดดอบที่ 2<br>Agenda Test No.2    |
| (b) ມີເດີຍ         | <ul> <li>ไม่เห็นด้วย/Disapprove</li> </ul>            |                               | Q Test12 ?                                                         |
| ີຍ ມອບສັນກະ        | 🔿 งดออกเสียง/Abstain                                  |                               | งาง admin ให้รับขวามยิ่งร้ายวามสิ่ง กรุณาขยาวสิ่งค่อกลับส์กษฐ์ครับ |
|                    |                                                       |                               | 2006/01/14240                                                      |
|                    | จำนวนหุ้นทั้งหมด : 100                                | 0                             | (R) VICENMELLS IN MARL<br>4 March 100 θμ                           |
|                    |                                                       |                               | Sho                                                                |
| 🕞 ออกจากระบบ       | Open<br>วาระที่ 4 วาระทดสอบที่ 4                      |                               |                                                                    |
|                    | 🕓 02 022 6200 nc                                      | n 2 🖂 irplus.agm@irplus.in.th | ข้อตกลงการใช้งานและบริการ ข้อทำหนดการใช้งานการประชุม               |

![](_page_58_Picture_5.jpeg)

Tel : +662 022 6200 Fax : +662 022 6255 www.efinancethai.com www.onlineasset.co.th Page 59 of 61

ระดับความลับ: ลับ

![](_page_59_Picture_0.jpeg)

 เมื่อกรรมการได้ตอบคำถามผ่านข้อความเรียบร้อยแล้ว ผู้ถือหุ้น จะได้รับ Notification และสามารถกด เข้าไปดูคำตอบจากกรรมการได้

| R                  | 🖹 วาระการประชุม                            | ۵ (۵)                             | () คำตามของคุณ (Your question(s)): ×<br>ในวารชิมีแพลนการทำงานไม่เองท์<br>เดือนหรับ ;<br>เดือนหรับ ;                                                                                                    |
|--------------------|--------------------------------------------|-----------------------------------|----------------------------------------------------------------------------------------------------|
|                    |                                            | Ø                                 | 6 กบออกสร้า 5 กลาะ<br>มามมะการเกมเกิม<br>กระทั่งเหมาะ<br>คระทั่งเหมาะ<br>หระทั่งเหมาะ<br>หระทั่งเหมาะ<br>หระทั่งเหมาะ<br>หระทั่งเรา<br>เป็น<br>กระทั่ง<br>กระทั่ง<br>กระทัง<br>กระทั่ง<br>กระทั่ง<br>กระทั่ง<br>กระทั่ง<br>กระกระทั่ง<br>กระทั่ง<br>กระทั่ง<br>กระทั่ง<br>กระทั่ง<br>กระทั่ง<br>กระทั่ง<br>กระทั่ง<br>กระทั่ง<br>กระทั่ง<br>กระทั่ง<br>กระทั่ง<br>กระทั่ง<br>กระทั่ง<br>กระทั่ง<br>กระทั่ง<br>ก<br>ก<br>กระทั่ง<br>กระทั่ง<br>กระทั่ง<br>ก<br>ก<br>ก<br>ก<br>ก<br>ก<br>ก<br>ก<br>ก<br>ก<br>ก<br>ก<br>ก<br>ก<br>ก<br>ก<br>ก<br>ก<br>ก |
| นาย ทดสอบ 24 ทดสอบ | Open                                       |                                   | พาง admin ได้รับพรามถึงกำถามแล้ว กรุณกระการสิดต่อกลับสักรฐ์ครับ                                                                                                    |
| 100 Ąu             | วาระที่ 3 วาระทดสอบที่ 3                   |                                   | 2250-014244                                                                                                    |
| 🗄 วาระการประชุม    | Agenda 3 Agenda Test No.3                  |                                   | คำถามที่มาจากกล่ะเรียดวาม (Questions from the textbox)<br>คำถามในอรีเรียดวามที่ 1 วารามและสมพั 1                                                                                                    |
| 🦲 เอกสาร           | 🔿 เห็นด้วย/Approve                         |                                   | Agenda Test No.3                                                                                                    |
| 💿 រីសើម            | <ul> <li>ไม่เห็นด้วย/Disapprove</li> </ul> |                                   | <ol> <li>ในราระนี่มีแตหลมการทำงานให้เวลาที่เดียนครับ ?</li> </ol>                                                                                                    |
| ເຮັ້ ມອບດັນກະ      | 🔿 งดออกเสียง/Abstain                       |                                   | โนการวางแสนการท่านในการ ทางเปรียัทรออนุญาทส่งเอกล่างให้สังเฉบ แสนการท่างๆหันให้รับ                                                                                                    |
|                    |                                            |                                   | 2004/1429                                                                                                    |
|                    | จำนวนหุ้นทั้งหมด : 100                     | 0                                 | Contraction of the                                                                                                    |
| ภาษาไทย ~          |                                            |                                   | 990                                                                                                    |
| 🕞 ออกจากระบบ       | Open<br>วาระที่ 4 วาระกดสอบที่ 4           |                                   |                                                                                                    |
|                    | C 02 022 620                               | 00 no 2 🖂 irplus.agm@irplus.in.th | ข้อตกลงการใช้งานและบริการ ข้อกำหนดการใช้งานการประชุม                                                                                                    |

![](_page_59_Picture_3.jpeg)

#### ONLINE ASSET COMPANY LIMITED

466 Ratchadapisek Rd., Samsen-Nok, Huay Kwang, Bangkok 10310 THAILAND Tel : +662 022 6200 Fax : +662 022 6255 ONL-MN-004 คู่มือก www.efinancethai.com www.onlineasset.co.th

0310 THAILAND ระดับความลับ: ลับ ONL-MN-004 คู่มือการใช้งาน Web Application IR PLUS AGM - TH

Page 60 of 61

![](_page_60_Picture_0.jpeg)

#### **Revision History**

#### Action : C = Created A=Added M=Modified D=Deleted

| Date Started | Date       | Version | Action | Description                                                                     |
|--------------|------------|---------|--------|---------------------------------------------------------------------------------|
|              | Finished   |         |        |                                                                                 |
| 08/02/2022   | 24/02/2022 | 00      | С      | สร้าง                                                                           |
| 24/01/2025   | 24/01/2025 | 01      | A      | เพิ่มเนื้อหาการยืนยันตัวตนด้วยระบบ ThaiD และเพิ่ม<br>เนื้อหาการเพิ่มผู้มอบฉันทะ |
| 17/02/2025   | 17/02/2025 | 02      | М      | อัพเดทรูปภาพปัจจุบัน และเพิ่มเนื้อหาใหม่ต่างๆ                                   |
|              |            |         |        |                                                                                 |
|              |            |         |        |                                                                                 |
|              |            |         |        |                                                                                 |
|              |            |         |        |                                                                                 |
|              |            |         |        |                                                                                 |
|              |            |         |        |                                                                                 |

![](_page_60_Picture_4.jpeg)

#### ONLINE ASSET COMPANY LIMITED

466 Ratchadapisek Rd., Samsen-Nok, Huay Kwang, Bangkok 10310 THAILAND Tel : +662 022 6200 Fax : +662 022 6255 ONL-MN-004 คู่มือกา www.efinancethai.com www.onlineasset.co.th

ว310 THAILAND ระดับความลับ: ลับ ONL-MN-004 คู่มือการใช้งาน Web Application IR PLUS AGM - TH

Page 61 of 61